# Sistema de Auditorías Externas (SAES)

WWW.SUGEF.FI.CR

Febrero 2024

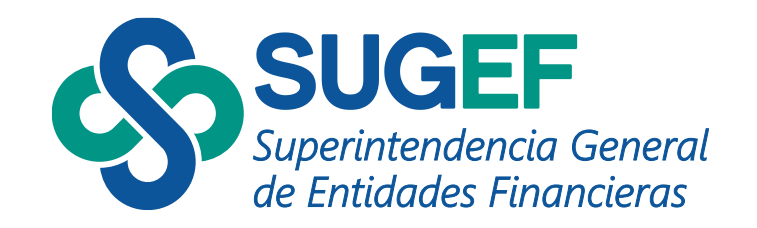

# Agenda

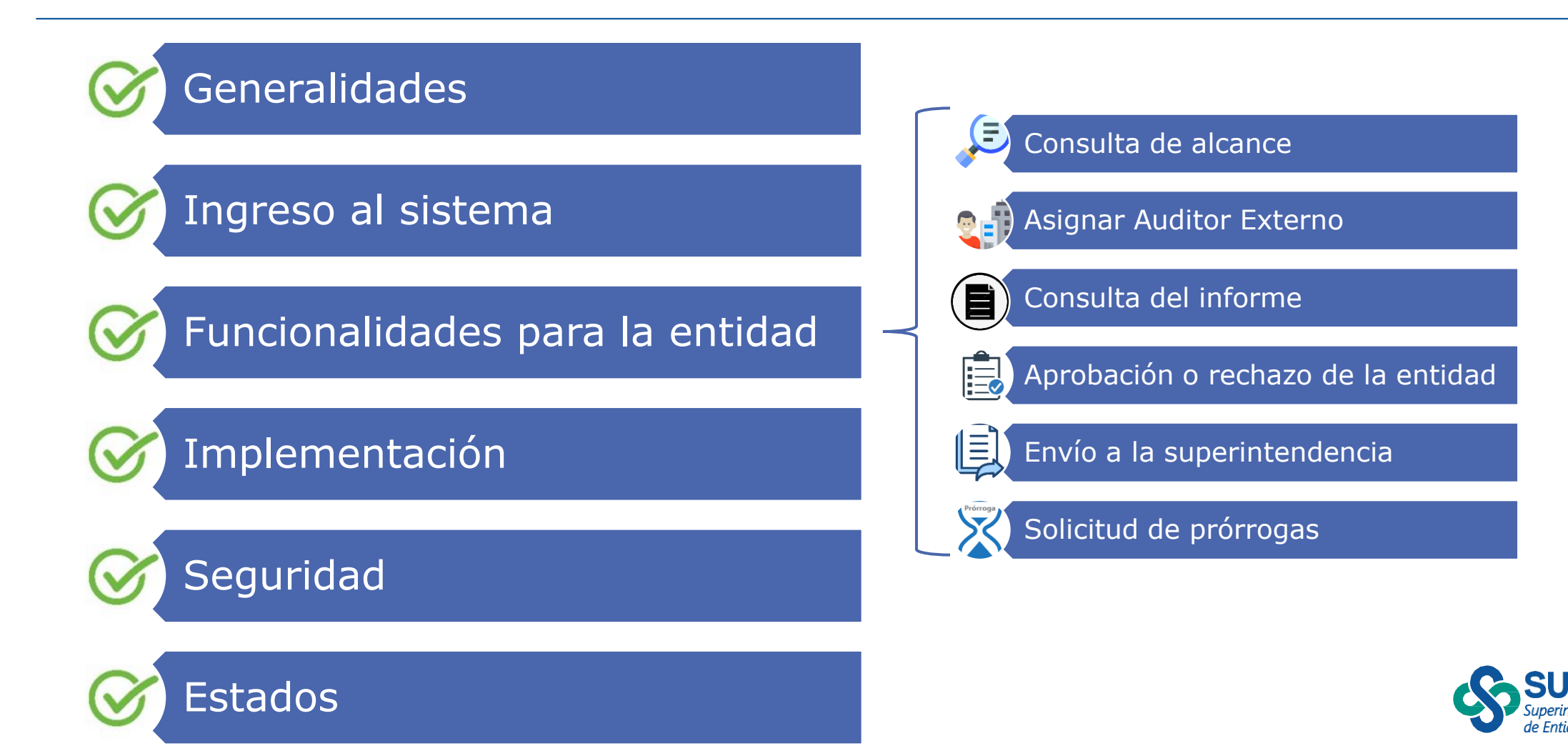

# Sistema de Auditorías Externas (SAES)

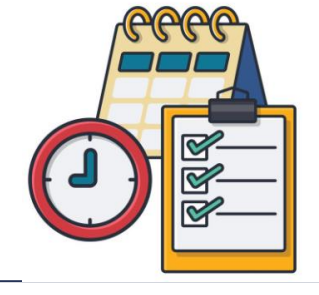

| Planificación                                                                                                    | ¿Que es SAES?                                                                                                    | Objetivo                                                                                                    | Tipo de informe                                                      | Usuarios                                                                                                    |
|----------------------------------------------------------------------------------------------------|----------------------------------------------------------------------------------------------------|----------------------------------------------------------------------------------------------------|----------------------------------------------------------------------|----------------------------------------------------------------------------------------------------|
| <ul> <li>Marco normativo.</li> <li>Recomendación de<br/>auditoría interna<br/>del CONASSIF.</li> <li>Recursos<br/>económicos.</li> <li>Recurso Humano.</li> <li>Investigación con<br/>diferentes<br/>instituciones.</li> </ul> | <ul> <li>Herramienta<br/>automatizada que<br/>permite gestionar<br/>la asignación del<br/>auditor, ejecución<br/>de la auditoría,<br/>remisión del<br/>informe.</li> </ul> | <ul> <li>Automatizar el proceso</li> <li>Estandarizar los informes de auditoría externa</li> <li>Orientar al auditor en el proceso</li> <li>Generar más análisis con la información.</li> </ul> | <ul> <li>Prevención de los<br/>riesgos de<br/>LC/FT/FPADM</li> </ul> | <ul> <li>APNFD Tipo 1</li> <li>Entidades<br/>financieras</li> <li>Auditores externos<br/>SUGEVAL</li> <li>Superintendencia</li> </ul> |

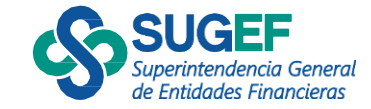

## Marco Normativo

#### Tipo de informe

• "Informe de atestiguamiento 0 aseguramiento (Encargos de aseguramiento, distintos de la auditoría revisiones de 0 información histórica)", conforme los lineamientos definidos por el Colegio de Contadores Públicos de Costa Rica con base en la NIEA 3000 "Encargos de Aseguramiento, la auditoría distintos de 0 revisiones de información histórica" • (Artículo 16 CONASSIF 12-21 y Lineamiento 31.1 SUGEF 13-19\*)

#### Alcance

 Atestiguando con una certeza razonable, con la **opinión del** auditor para cada área aspecto evaluado, respecto a la eficacia y efectividad del proceso de identificación de los riesgos de LC/FT/FPADM, así como la eficacia efectividad de los controles V implementados para mitigar los riesgos y cumplimiento de la Ley 7786, sus reformas y normativa conexa;...

• (Artículo 16 CONASSIF 12-21 y Lineamiento 31.1 SUGEF 13-19\*)

#### **Auditor Externo**

Consulta pública SUGEVAL

 La firma de auditoría o el auditor externo independiente que lleve a cabo esta auditoría debe estar inscrito en el Registro de Auditores Elegibles que forma parte del Registro Nacional de Valores e Intermediarios, dispuesto en la Ley Reguladora del Mercado Valores, Ley 7732, de de conformidad con el reglamento correspondiente.

• (Artículo 15 CONASSIF 12-21 y Artículo 30 SUGEF 13-19)

\* Resolución SGF 3278-2023 del 15 de diciembre del 2023. Envío en consulta de la modificación a la Resolución SGF-3419-2019 del 11 de noviembre de 2019, Lineamientos generales al Reglamento para la prevención del riesgo de Legitimación de Capitales, Financiamiento del Terrorismo y Financiamiento de la Proliferación de Armas de Destrucción Masiva, aplicable a los sujetos obligados por los artículos 15 y 15 bis de la Ley 7786, Acuerdo SUGEF 13-19.

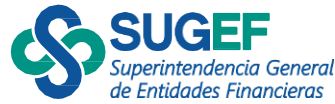

# Marco Normativo

(fechas importantes)

#### Contratación del Auditor Externo

Entidades Financieras: Según CONASSIF 1-10 al 30 de junio de cada año debe comunicar el auditor.
APNFD Tipo 1: 31 de Agosto de cada

año, según corresponda (Lineamientos 13-19)\*

#### **Remisión del Informe**

•Entidades Financieras: Según CONASSIF 12-21 último día hábil de Abril de cada año.

• APNFD Tipo 1: Según SUGEF 13-19 último día hábil de Marzo/Abril\*

\* Resolución SGF 3278-2023 del 15 de diciembre del 2023. Envío en consulta de la modificación a la Resolución SGF-3419-2019 del 11 de noviembre de 2019, Lineamientos generales al Reglamento para la prevención del riesgo de Legitimación de Capitales, Financiamiento del Terrorismo y Financiamiento de la Proliferación de Armas de Destrucción Masiva, aplicable a los sujetos obligados por los artículos 15 y 15 bis de la Ley 7786, Acuerdo SUGEF 13-19.

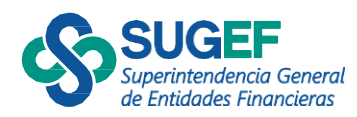

# Marco Normativo – SUGEF 13-19

#### (Ejemplos de envío APNFD Tipo 1)

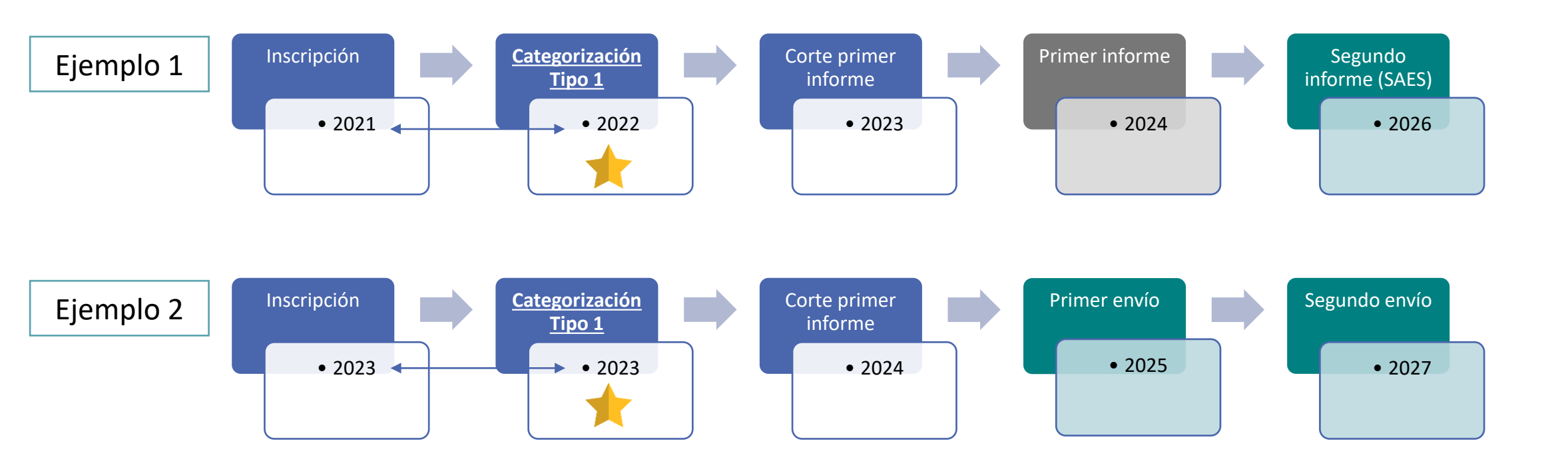

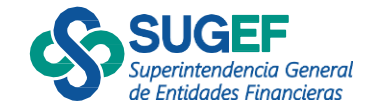

# Marco Normativo – CONASSIF 12-21

(Ejemplo de primer envío SAES entidades financieras)

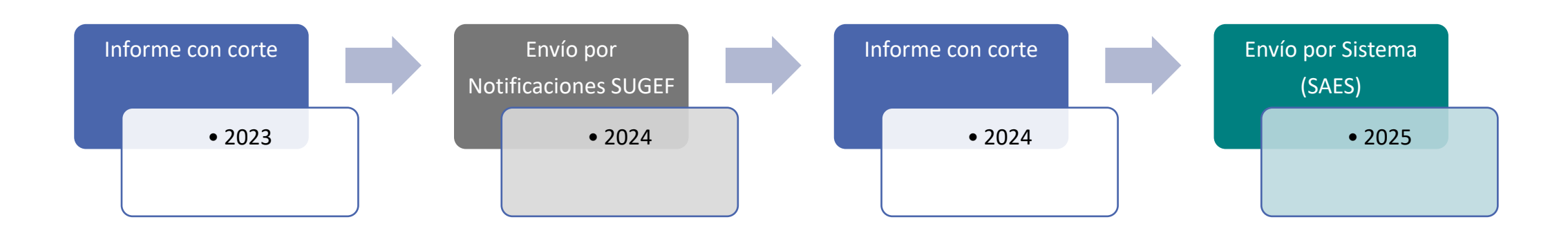

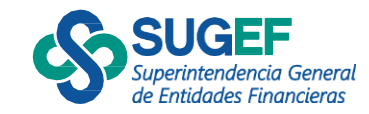

# Ingresar al sistema

¿QUIEN?

Sujeto obligado o representante legal (RST)

¿COMÓ?

Mediante el Portal SUGEF DIRECTO, Sistema Auditoría Externas

¿CUANDO?

Reciba aviso o notificación

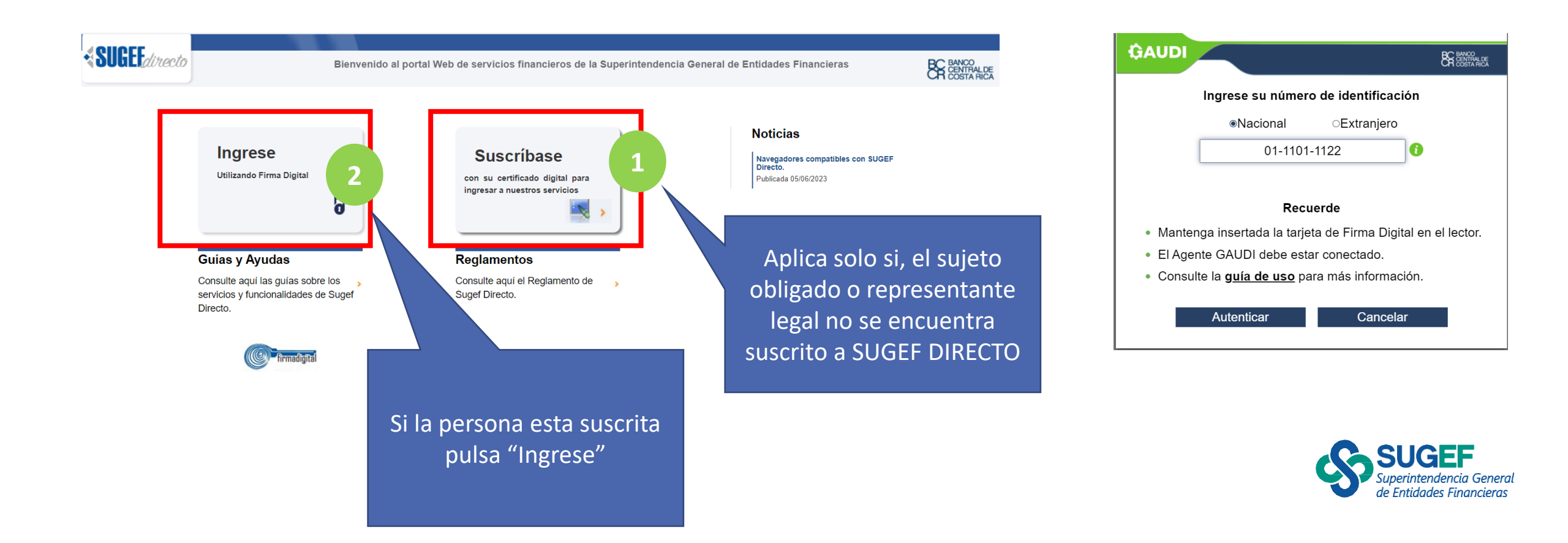

FIRMA DIGITAL

### Menú del sistema

← → C ⋒ sugefdirecto-cap.dmz-p.local/Sitio/OGSV2/Boletin

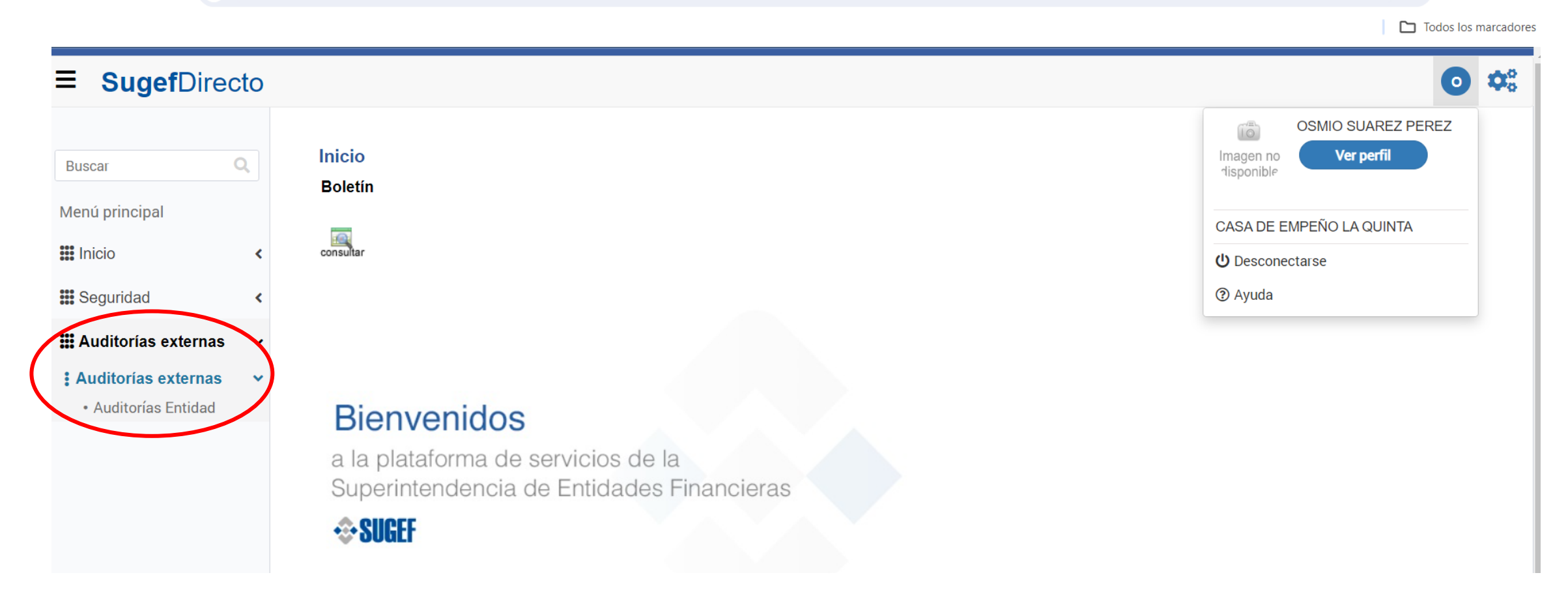

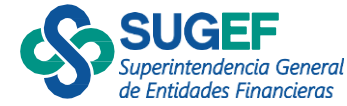

☆

### Lista de auditorías

Ejemplo de entidad sin auditoría habilitada

| <b>≡ Sugef</b> Directo                                                                                                    | 0                                  | <b>¢</b> ° |
|----------------------------------------------------------------------------------------------------|------------------------------------|------------|
| Auditorías externas<br>Auditorías Entidad                                                                                                    | Imagen no<br>disponible            | rnas       |
| refrescar detaile asignar informe comentario gerencia devolver solicitar aprobar solicitar prórroga detaile prórroga descargar exportar                                                                                                    | CASA DE EMPEÑO LA QUINTA           | i          |
| Código de la auditoría       T       Tipo auditoría       T       Superintendencia responsable       T       Sector       T       Identificación       T       Nombre entidad       T       Tipo gestión       T       Est         No hay registros para mostrar.       V       V | stado T Aprobado por T Fecha solic | 2          |
|                                                                                                    |                                    |            |
|                                                                                                    |                                    |            |
|                                                                                                    | <b>SUGE</b>                        | :          |

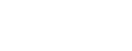

### Lista de auditorías

#### Ejemplo de entidad con auditoría solicitada

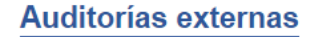

Auditorías Entidad

| N         |         |         | 01      | <b>n</b> °          | Q.       | -         |         | X                  | E:               | -         | <b></b>  |
|-----------|---------|---------|---------|---------------------|----------|-----------|---------|--------------------|------------------|-----------|----------|
| refrescar | detalle | asignar | informe | comentario gerencia | devolver | solicitar | aprobar | solicitar prórroga | detalle prórroga | descargar | exportar |

#### Arrastre un encabezado de columna y póngalo aquí para agrupar por ella

| Código de la auditoría 🛛 🔻 | Tipo auditoría T                                                  | Superintendencia responsable | T | Sector            | T  | Identificación | T | Nombre entidad             | Tipo gestión | 1 | Estado T   | Aprobado por | T |
|----------------------------|-------------------------------------------------------------------|------------------------------|---|-------------------|----|----------------|---|----------------------------|--------------|---|------------|--------------|---|
| AE-APNFD-2023-1            | Auditoría Externa sobre el<br>riesgo de LC-FT-FPADM para<br>APNFD | SUGEF                        |   | APNFD<br>JURIDICC | )S | 3101113000     |   | BIENES RAÍCES PURA<br>VIDA | Individual   |   | Solicitada | )            |   |

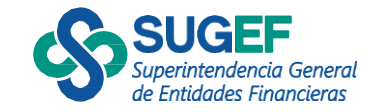

自命

# Flujo proceso

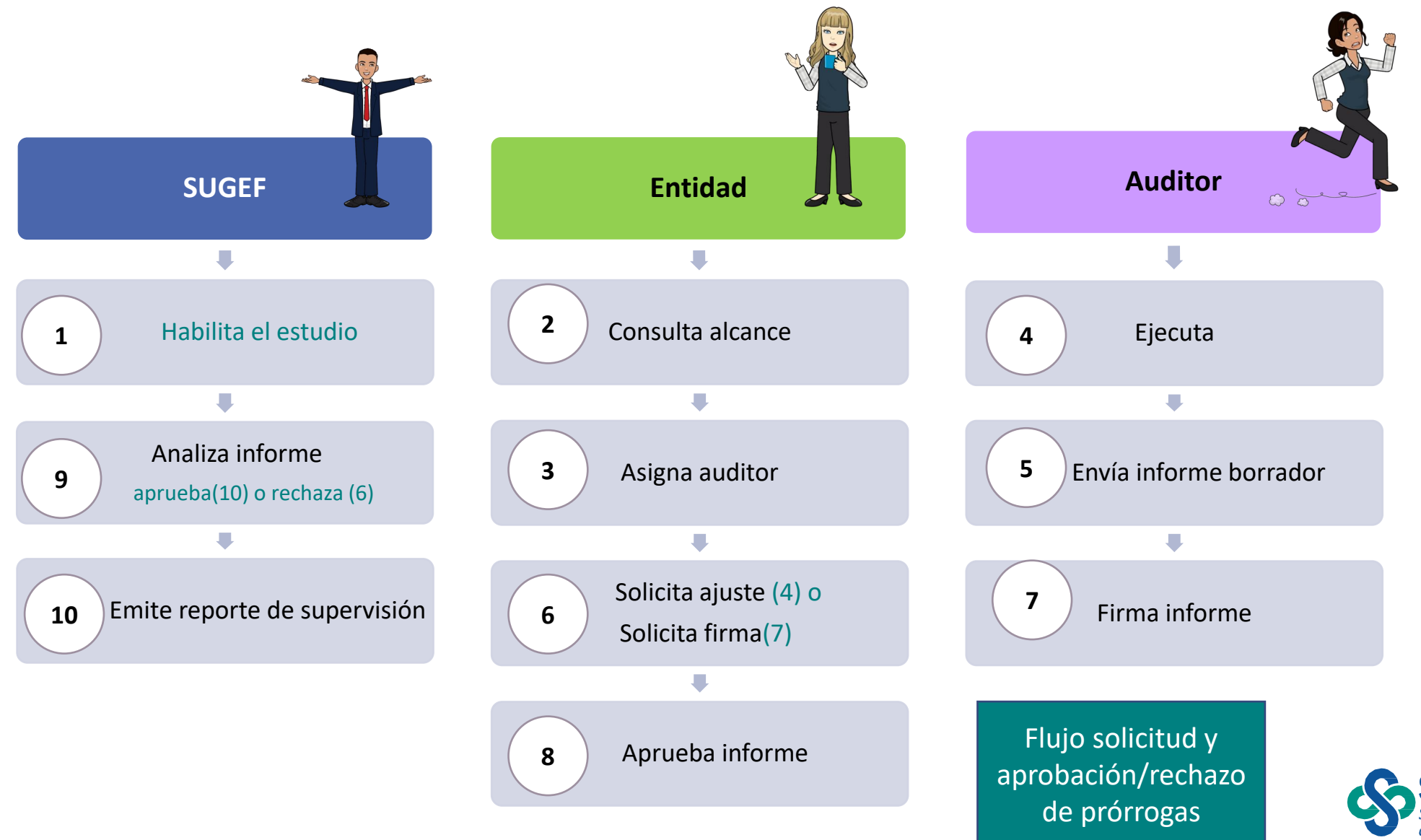

Entidades Financieras

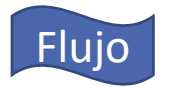

# Consulta de Alcance

Auditorías Entidad

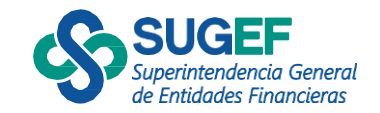

### Consultar alcance

Selecciona la acción

Auditorías externas

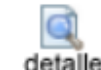

JURIDICOS

#### Auditorías Entidad informe F refresca Ω 6-9 ۳ detalle comentario gerencia solicitar prórroga devolver solicitar aprobar detalle prórroga descargar exportar to de columna y póngalo aquí para agrupar por ella Arrastre un e T Superintendencia responsable T Código de la auditoría T Tipo auditoría Sector T Identificación T Nombre Auditoría Externa sobre el **BIENES F** APNFD Image: A start a start a st AE-APNFD-2023-1 riesgo de LC-FT-FPADM para SUGEF 3101113000

APNFD

#### Detalle del alcance de auditoría Información General Auditoría Externa sobre el riesgo de LC-FT-FPADM para APNFD Tipo de auditoría: Tipo de gestión: Individual Auditoría Externa sobre el riesgo de LC-FT-FPADM para APNFD Descripción: SUGEF 13-19 Código de acuerdo: Reglamento para la prevención del riesgo de Legitimación de Capitales, Financiamiento al Nombre de normativa: Terrorismo y Financiamiento de la Proliferación de Armas de Destrucción Masiva, aplicable a los sujetos obligados por los artículos 15 y 15 bis de la Ley 7786 5 Versión de normativa: Fecha última actualización: 25/11/2020 Fecha de entrada en vigencia: 01/12/2020 Procesos y Entidad requerimientos especiales por Agrupación Identificación Entidad auditar APNFD JURIDICOS 3101113000 **BIENES RAÍCES PURA VIDA** Procesos Área Proceso Descripción del proceso 1.1 ADMINISTRACIÓN DEL RIESGO DEL SUJETO OBLIGADO ADMINISTRACIÓN DEL RIESGO DEL SUJETO OBLIGADO **Requerimientos especiales** Área Requerimiento especial Descripción del requerimiento especial Requerimientos Capacitación especializada en financiamiento del Evaluar la comprensión del los riesgos de FT de la actividad sujeta a especiales terrorismo. inscripción. Plazos Plazo Fecha Plazo máximo de comunicación de la designación del auditor externo 30/06/2024 Periodicidad del informe Cada 24 meses.

3101134000 - FIRMA DE AUDITORES UNO

Fecha máxima de envío

Período auditado

Auditor Despacho:

#### Salir

31/03/2025

01/01/2024-31/12/2024

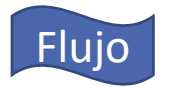

Auditorías Entidad

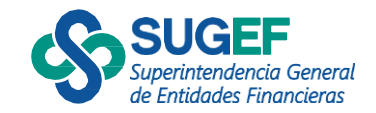

- El perfil "Entidad revisor de auditoría"
- Cuando el estado es "solicitada"
- 1) Selecciona la acción "Asignar"

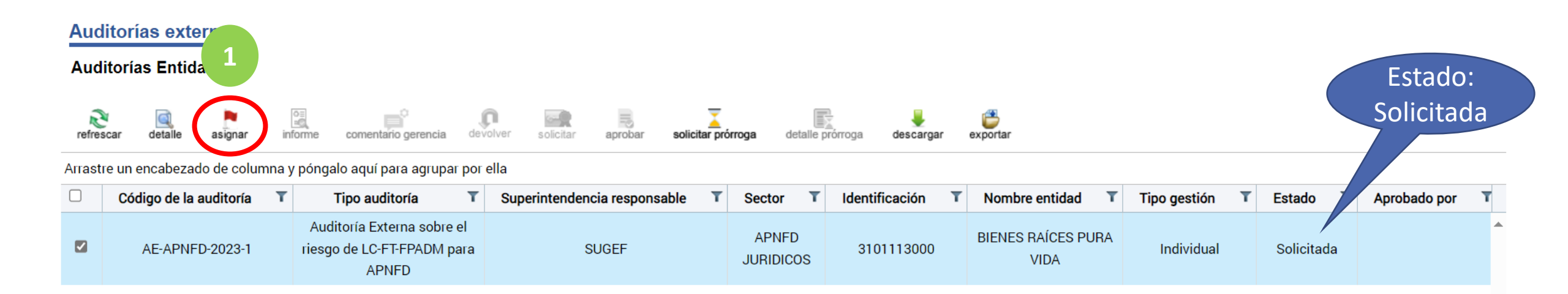

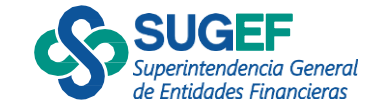

- 2) El sistema muestra el "Auditor Externo" registrado en el Sistema de Roles, así como la información general del auditor.
- El Sistema SAES valida que el "Auditor Externo este "Inscrito" en el Registro de SUGEVAL.

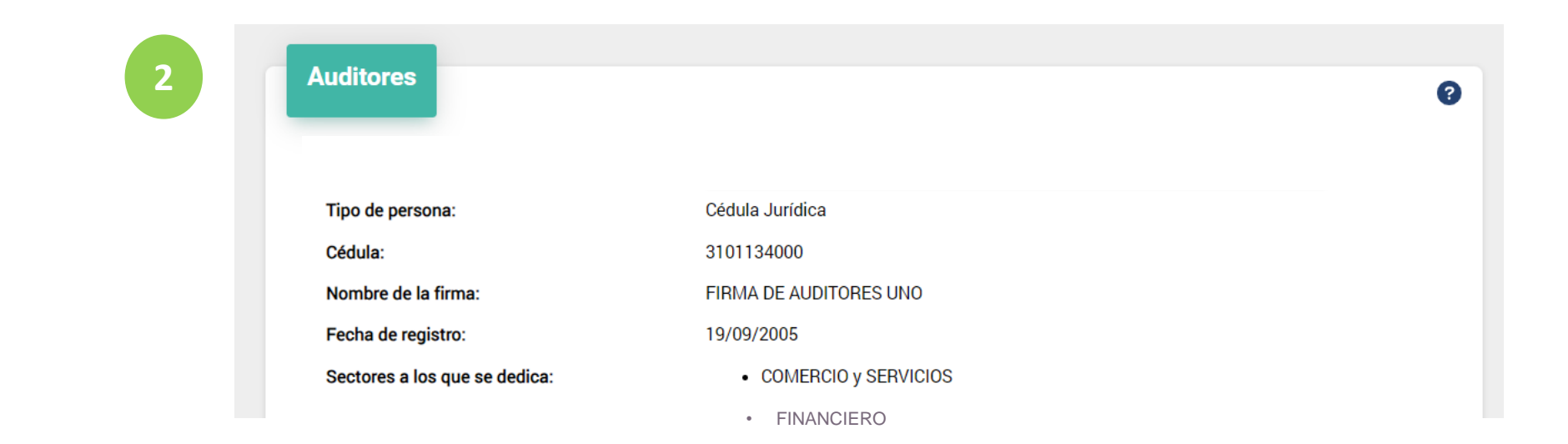

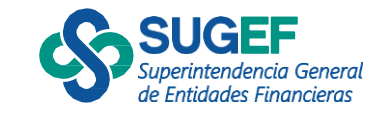

- 3) Digita la cédula del auditor responsable
- 4) Da clic en buscar
- 5) Pulsa el botón "Agregar"

| Auditores<br>Tipo de identificación:<br>Identificación:<br>Nombre:<br>Código del auditor: | Cedula Identidad       01-1110-1167       Digite el código del auditor |                                | gregar               | Auditores<br>Tipo de identificación:<br>Identificación:<br>Nombre:<br>Código del auditor: | Cedula Identidad<br>01-1110-1167<br>TERCERO ABARCA M<br>1234 | UÑOZ   | Buscar   + Agregar                                   |
|-------------------------------------------------------------------------------------------|------------------------------------------------------------------------|--------------------------------|----------------------|-------------------------------------------------------------------------------------------|--------------------------------------------------------------|--------|------------------------------------------------------|
|                                                                                           | Tipo de identificación<br>Cedula Identidad                             | Identificación<br>01-1110-1167 | Nombre<br>TERCERO AB | ARCA MUÑOZ                                                                                | Código del auditor                                           | Acción |                                                      |
|                                                                                           |                                                                        |                                |                      |                                                                                           | Carné<br>CPA                                                 |        | Superintendencia General<br>de Entidades Financieras |

- 6) Digita el correo y Pulsa "Agregar"
- 7) Selecciona el botón "Guardar"
- 8) Confirma la asignación

| Correo para notificar. | 6 Digite el correo para notificar | + Agregar          |                                |
|------------------------|-----------------------------------|--------------------|--------------------------------|
|                        |                                   |                    | Guardar                        |
| Correo para notificar  |                                   | Acción             |                                |
| prueba@gmail.com       |                                   | 5                  | ¿Está seguro que desea guardar |
|                        |                                   |                    | asignación de los auditores?   |
|                        |                                   |                    | 8 Sí No                        |
|                        |                                   | 7 Guardar Cancelar |                                |

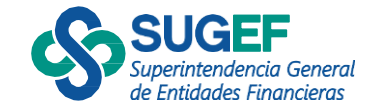

×

## Resultado de la asignación del auditor

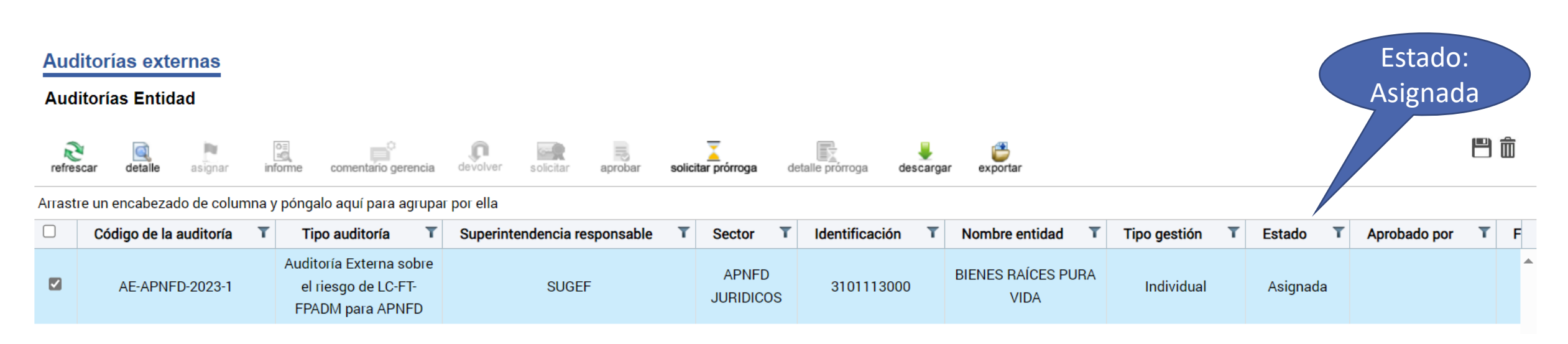

Una vez que la entidad asigna el estudio al auditor externo, este ya puede iniciar el proceso de ejecución.

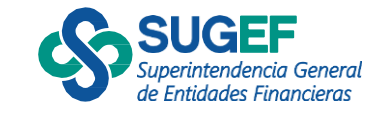

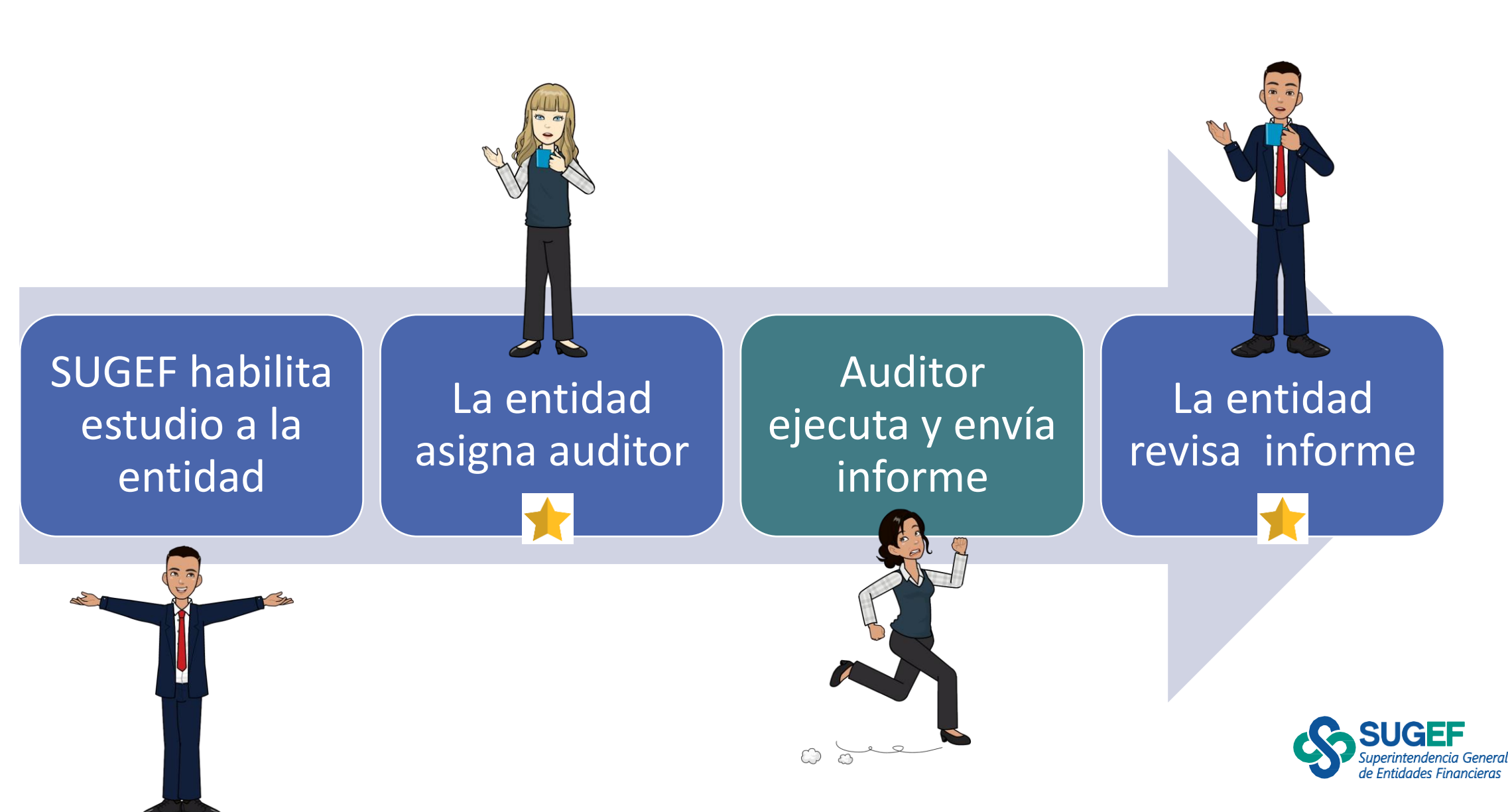

# POR REVISAR INFORME

Auditorías Entidad

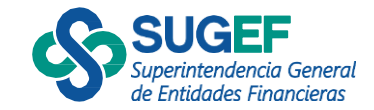

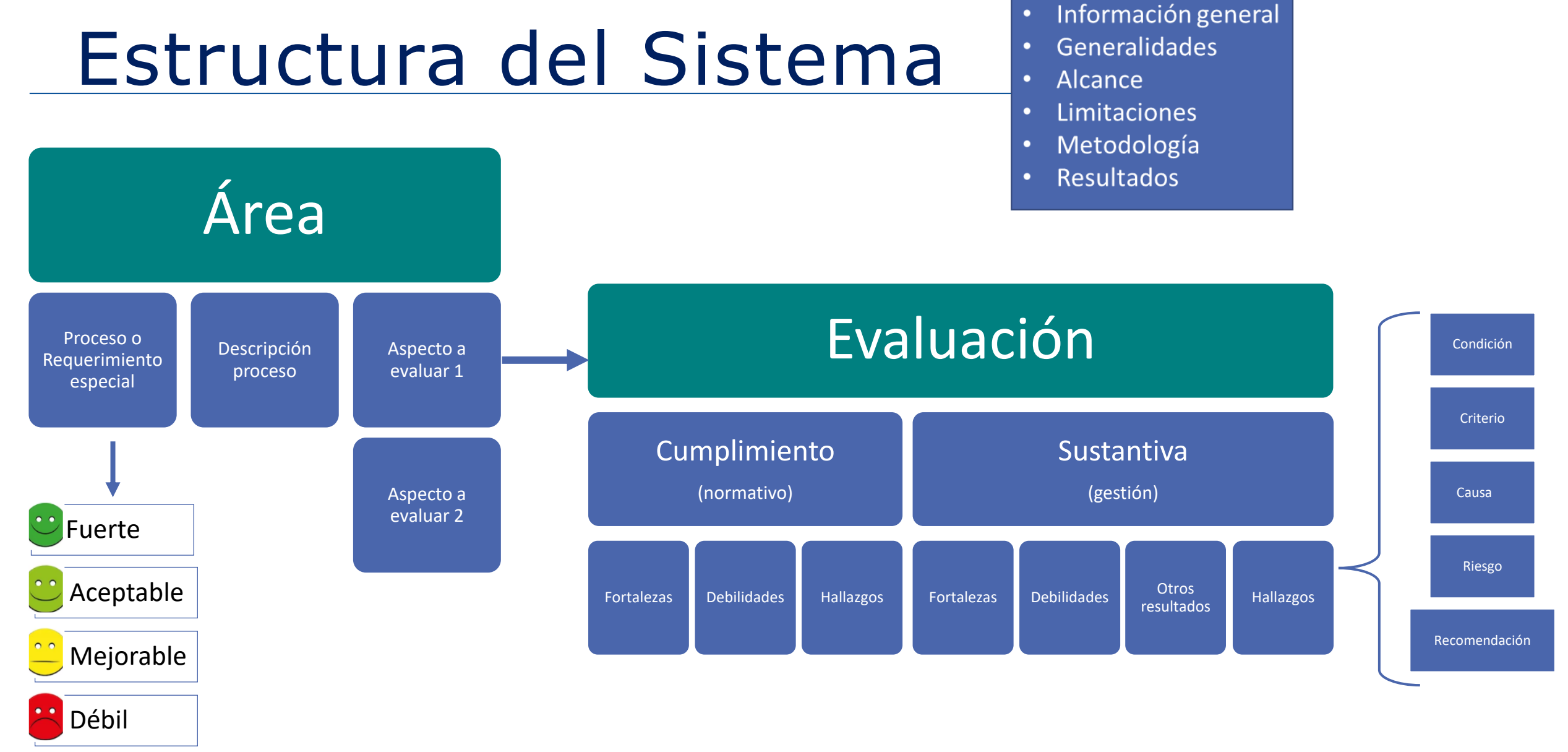

Las definiciones de las calificaciones, tipos de análisis, tipos de resultados y características del hallazgo se describen en el Manual de uso del sistema.

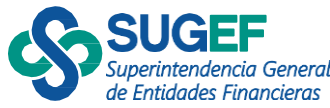

- 1. Cuando el auditor envía el informe borrador para revisión cambia el estado a "Por revisar informe"
- 2. Accede a la acción "Informe"

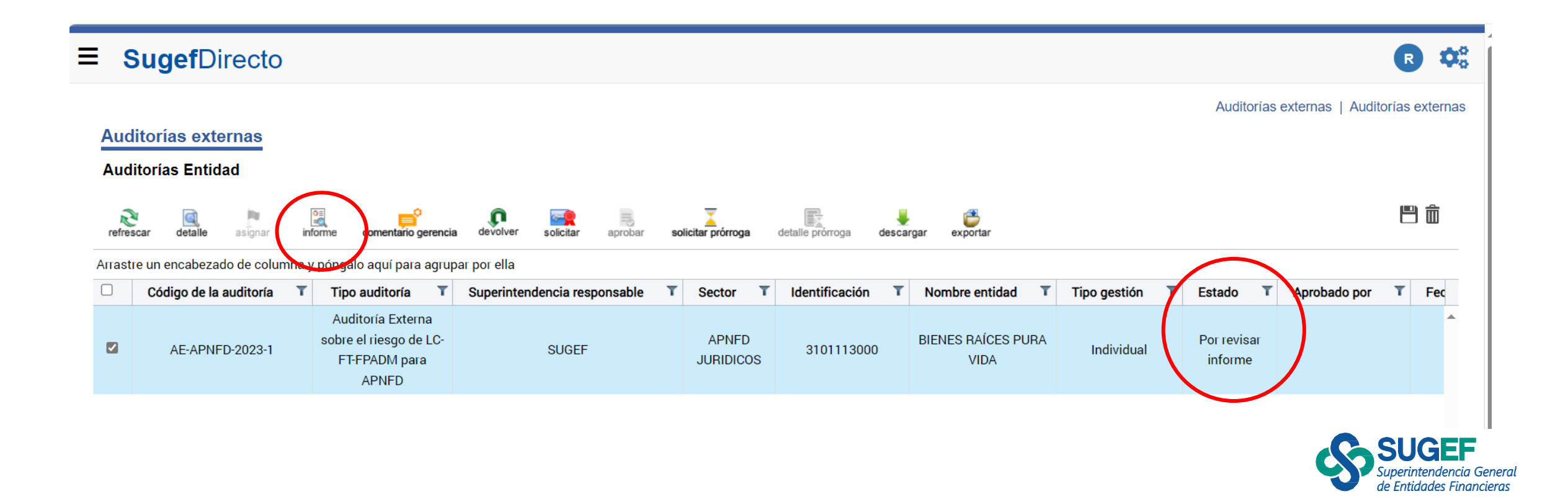

- 1. Cuando el auditor envía el informe borrador para revisión cambia el estado a "Por revisar informe"
- 2. Accede a la acción "Informe"

| Consultar informe                                                          |                                                                        | 0 | Restricción No se identifican restricciones durante la ejecución o | de la auditoría.      | _  |
|----------------------------------------------------------------------------|------------------------------------------------------------------------|---|--------------------------------------------------------------------|-----------------------|----|
| Información general                                                        |                                                                        |   | Equipo de auditoría                                                |                       |    |
|                                                                            |                                                                        |   | Nombre                                                             | Código auditor        |    |
| Identificación y nombre entidad(es)                                        | 3101113000 - BIENES RAÍCES PURA VIDA                                   |   | TERCERO ABARCA MUÑOZ                                               | 1234                  |    |
| Nombre de la(s) Superintendencia(s):                                       | Superintendencia general de entidades financieras (SUGEF)              |   | RUBÍ HERNÁNDEZ GARCÍA<br>BERLIN PEREZ CARMONA                      | 2222                  |    |
| Título del informe:                                                        | Auditoría Externa sobre el riesgo de LC-FT-FPADM para APNFD            |   | CUARTO UMAÑA VIQUEZ                                                | 1111                  |    |
| Código de la auditoria:<br>Identificación y nombre del auditor<br>externo: | AE-APNED-2023-1<br>3101134000 - FIRMA DE AUDITORES UNO                 |   | Período de ejecución de la auditoría                               |                       |    |
| Nombre de socio(s) responsable(s) y<br>código(s):                          | TERCERO ABARCA MUÑOZ - 1234                                            |   | Fecha inicio: 01/12/2024 Período auditado                          | Fecha fin: 31/03/2025 |    |
| Fecha de firma del informe:                                                | 11/01/2024                                                             |   | Fecha inicio: 01/01/2024                                           | Fecha fin: 31/12/2024 |    |
| Generalidades de la auditoría ex                                           | terna                                                                  |   | Alcance de la auditoría                                            |                       |    |
| Identificación de la entidad superv                                        | risada                                                                 | _ | Procesos a evaluar                                                 |                       | _  |
| Tipo de gestión:                                                           | Individual                                                             |   | Área Proceso                                                       | Superintendencia(s)   |    |
| Otros aspectos importantes a criterio<br>del auditor:                      | No se determina ningún otro aspecto importante a criterio del auditor. |   | 1.1 ADMINISTRACIÓN DEL RIESGO DEL SI                               | UJETO OBLIGADO SUGEF  | S. |

- 1. Cuando el auditor envía el informe borrador para revisión cambia el estado a "Por revisar informe"
- 2. Accede a la acción "Informe"

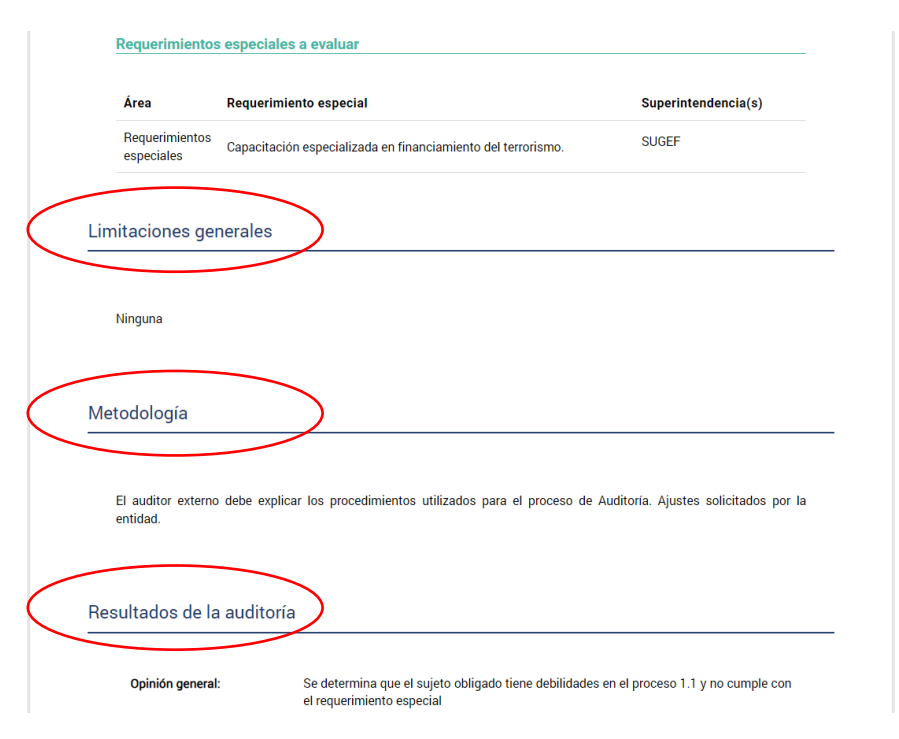

| Conclus             | siones generales:                          | - Sobre el proceso 1.<br>plazo establecido L<br>riesgo de Financiamie<br>del 12-12-2023 | 1 no aplico el procedimiento d<br>a capacitación del Oficial de co<br>nto del terrorismoSe ajusta s | e administrad<br>umplimiento i<br>egún solicitud | ción del riesgo en el<br>no incluye temas del<br>d del sujeto obligado |
|---------------------|--------------------------------------------|-----------------------------------------------------------------------------------------|----------------------------------------------------------------------------------------------------|--------------------------------------------------|------------------------------------------------------------------------|
| Proceso             | S                                          |                                                                                         |                                                                                                    |                                                  |                                                                        |
| Área                | Proceso                                    |                                                                                         | Calificación                                                                                        | Super                                            | intendencia(s)                                                         |
| 1.1                 | ADMINISTRACIÓ<br>DEL SUJETO OB             | ÓN DEL RIESGO<br>LIGADO                                                                 | Débil                                                                                               | SUGEF                                            | :                                                                      |
| Requerin            | nientos especiale                          | S                                                                                       |                                                                                                    |                                                  |                                                                        |
| Área                | Requerimiento e                            | especial                                                                                | Calificación                                                                                        | Super                                            | intendencia(s)                                                         |
| Requeri<br>especia  | mientos Capacitac<br>en fina<br>terrorismo | ión especializada<br>nciamiento del<br>).                                               | No cumple                                                                                           | SUGEF                                            |                                                                        |
| Detalle<br>reserva: | de cualquier                               | No se identifican rese                                                                  | vas de la auditoría                                                                                 |                                                  |                                                                        |
| Coment              | tarios del auditor.                        | Comentario                                                                              |                                                                                                    |                                                  | Fecha de<br>creación                                                   |
|                     |                                            | Se remite informe pa<br>la presentación de re                                           | ra revisión, favor coordinar de re<br>sultados.                                                     | eunión para                                      | 14/12/2023<br>11:21:17                                                 |
|                     |                                            | Se ajusta informe bo<br>entidad.                                                        | rrador y remite para revisión por                                                                   | parte de la                                      | 15/12/2023<br>15:35:06                                                 |
|                     |                                            | Se ajustan conclusio<br>aprobación                                                      | nes generales y se remite nueva                                                                     | imente para                                      | 19/12/2023                                                             |

| Comentarios de la<br>gerencia:                                  | Comentario                                                                                                    | Fecha de<br>creación   | Fecha última de<br>modificación |
|-----------------------------------------------------------------|----------------------------------------------------------------------------------------------------|------------------------|---------------------------------|
|                                                                 | Se revisa el informe y requiere revisar los<br>resultados del requerimiento especial, dado que<br>la Oficialia si recibió capacitación especializada<br>en temas de FT. Se coordina reunión para<br>conversar sobre el tema. | 14/12/2023<br>14:31:52 | 14/12/2023<br>14:55:36          |
|                                                                 | Se solicita ajustar las conclusiones generales<br>del auditor 19-12-2023.                                                                                                    | 19/12/2023<br>14:49:03 | 19/12/2023<br>14:50:02          |
| Comentario adicional de<br>la entidad a la<br>superintendencia: | La autoridad máxima conoce y aprueba el informe f                                                                                                    | final.                 |                                 |
|                                                                 |                                                                                                    |                        |                                 |

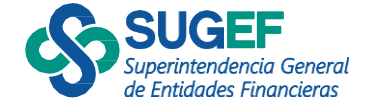

1. Cuando el auditor envía el informe borrador para revisión cambia el estado a "Por revisar informe"

de Entidades Financiera

2. Accede a la acción "Informe"

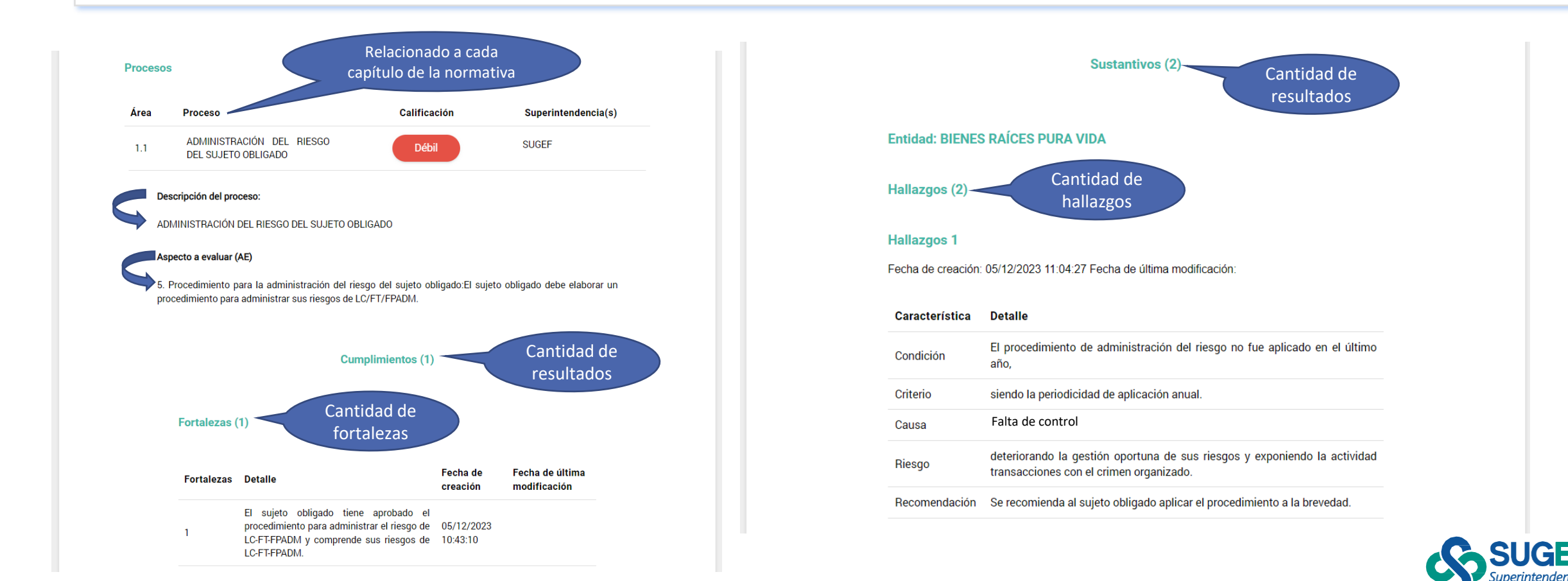

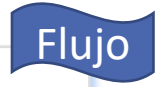

#### Comentario de la gerencia

- 1. Cuando el auditor envía el informe borrador para revisión cambia el estado a "Por revisar informe"
- 2. Se accede a la acción "comentario gerencia" para <u>devolver o solicitar la firma del informe.</u>

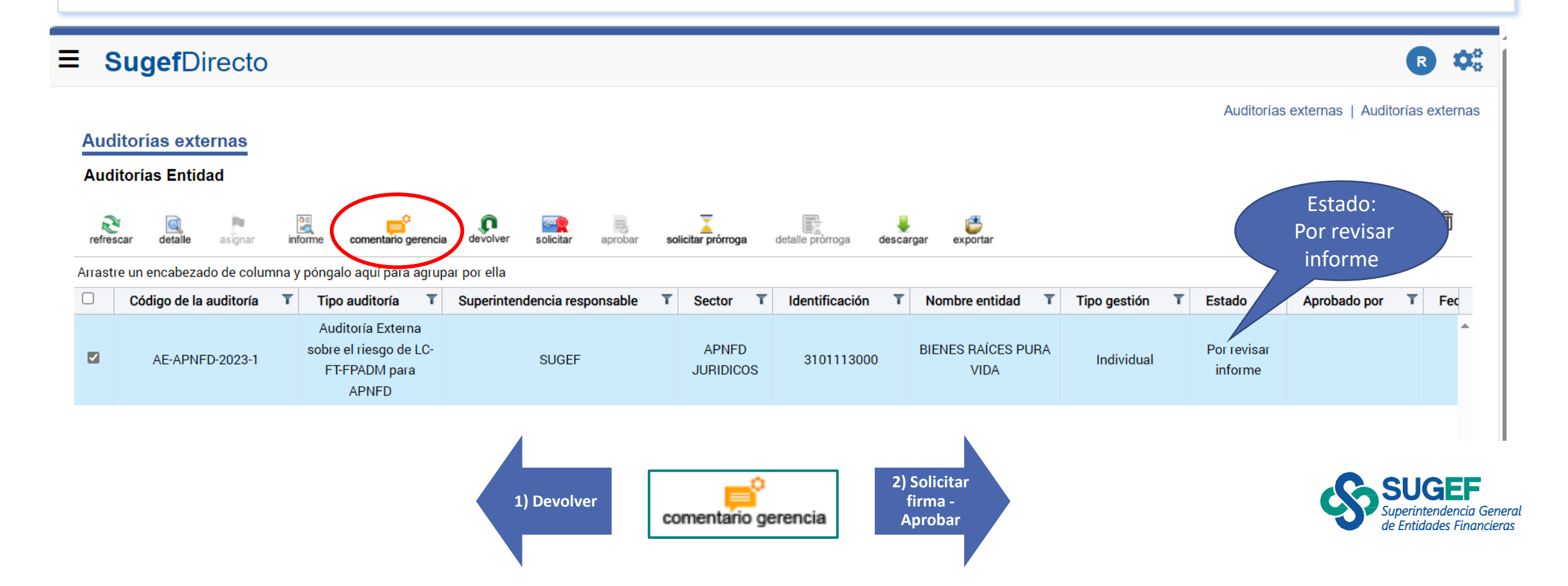

### Devolver (entidad)

- 1) Cuando el estado es "Por revisar informe", el sujeto obligado puede devolver.
- 2) Es requerido completar "comentario de la gerencia" previo
- 3) Se da clic en la acción "devolver"
- 4) Se confirma que se desea devolver el informe borrador

| comentarios de la gerencia: | Se solicita ajustar las conclusiones generales del auditor |  |
|-----------------------------|------------------------------------------------------------|--|
|                             |                                                            |  |
|                             |                                                            |  |
|                             |                                                            |  |
|                             |                                                            |  |

| ≡ 8        | SugefDirecto                                              |                                                                       |                                |                    |                        |                            |                  |                        |                   | R          | <b>\$</b> ° |
|------------|-----------------------------------------------------------|-----------------------------------------------------------------------|--------------------------------|--------------------|------------------------|----------------------------|------------------|------------------------|-------------------|------------|-------------|
| Auc<br>Aud | litorías externas<br>litorías Entidad                     |                                                                       | $\frown$                       | -                  |                        |                            |                  | Auditorías             | externas   Audito | urias exte | ernas       |
| refre      | scar detalle asignar in<br>tre un encabezado de columna ; | nforme comentario gerercia                                            | devolver solic ar aprobar so   | licitar prórroga   | detalle prórroga desca | irgar exportar             |                  |                        |                   |            | U           |
|            | Código de la auditoría 🛛 🏹                                | Tipo auditoría T                                                      | Superintendencia responsable T | Sector T           | Identificación T       | Nombre entidad T           | Tipo gestión 🏾 🔻 | Estado T               | Aprobado por      | T F        | ec          |
|            | AE-APNFD-2023-1                                           | Auditoría Externa<br>sobre el riesgo de LC-<br>FT-FPADM para<br>APNFD | SUGEF                          | APNFD<br>JURIDICOS | 3101113000             | BIENES RAÍCES PURA<br>VIDA | Individual       | Por revisar<br>informe |                   |            | *           |

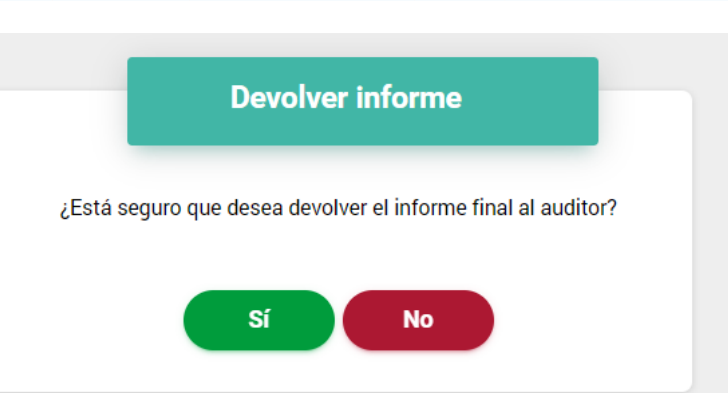

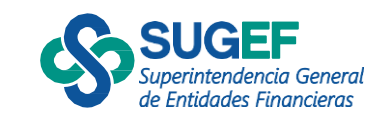

### Devolver (entidad)

#### El estado cambia a "Devuelto por entidad"

#### Auditorías externas

#### Auditorías Entidad

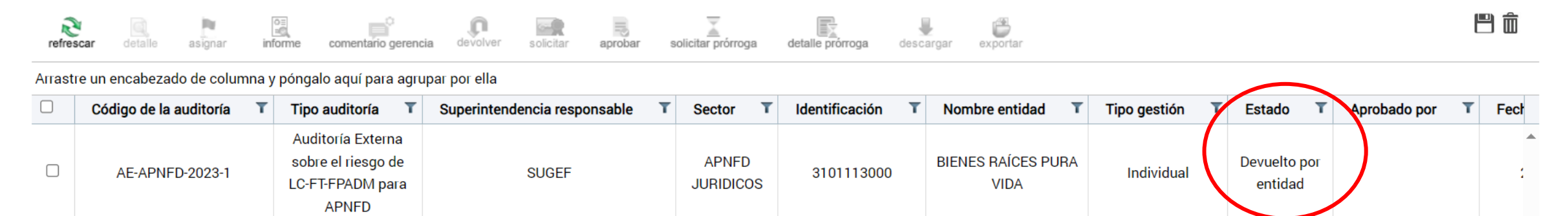

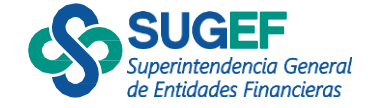

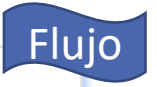

#### Comentario de la gerencia Aprobación entidad

• Incluye comentario de la gerencia

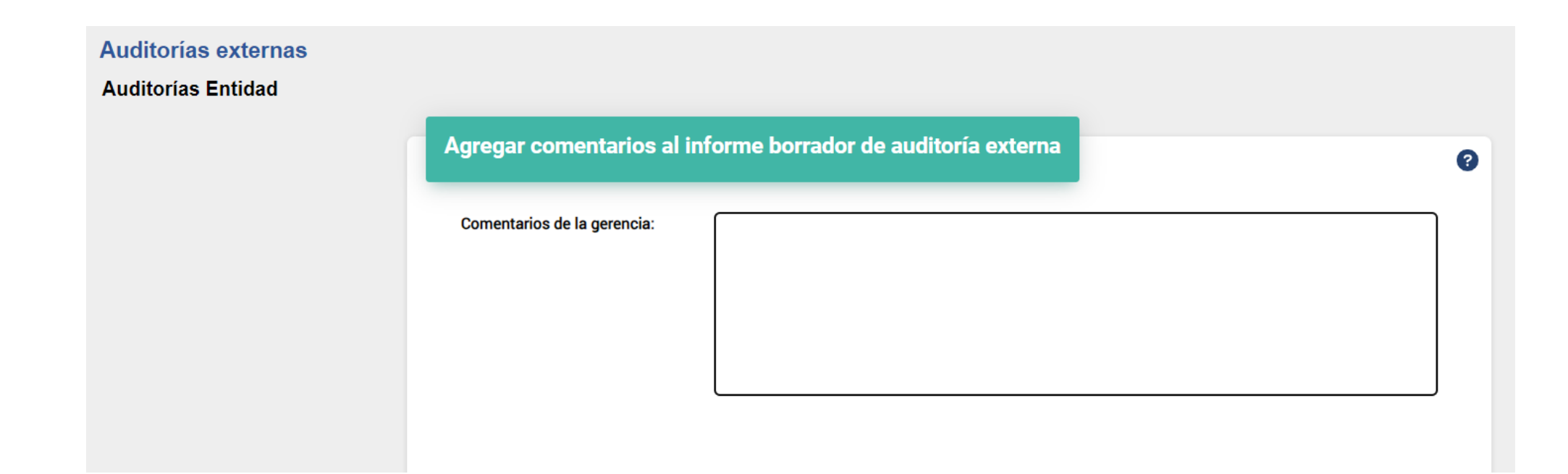

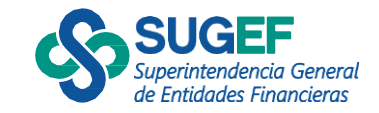

### Solicitar firma

- Ejecuta la acción "Solicitar"
- Confirma que desea solicitar la firma del informe final
- El estado cambia "Firma solicitada"

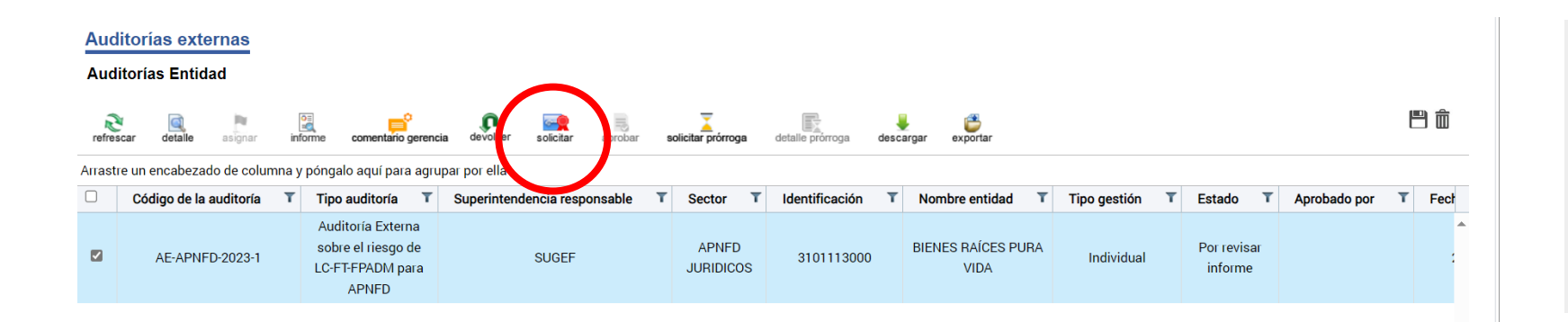

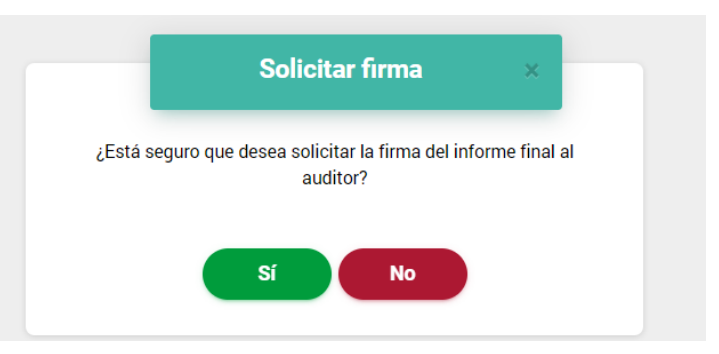

#### Auditorías externas

Auditorías Entidad

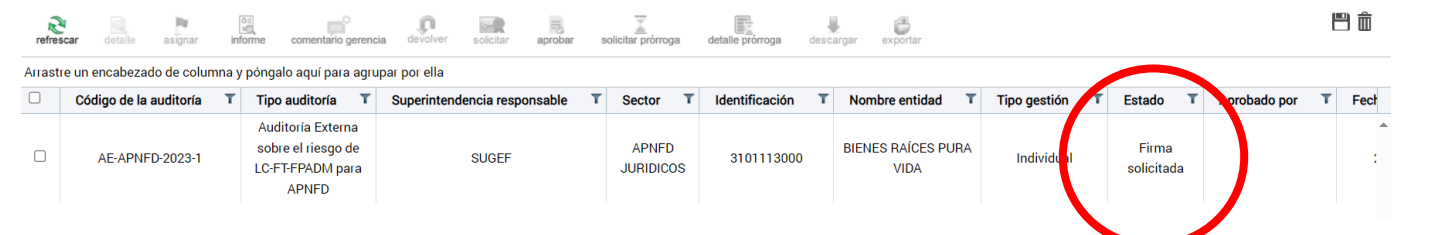

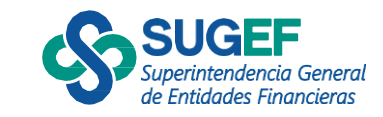

### Aprobar Informe

- Cuando el auditor firma el informe el estado cambia a "Informe emitido"
- La entidad seleccionar la acción "aprobar"
- Completar los campos: comentario adicional, número de acuerdo y fecha de acuerdo.
- Dar en clic en el botón "Firmar"

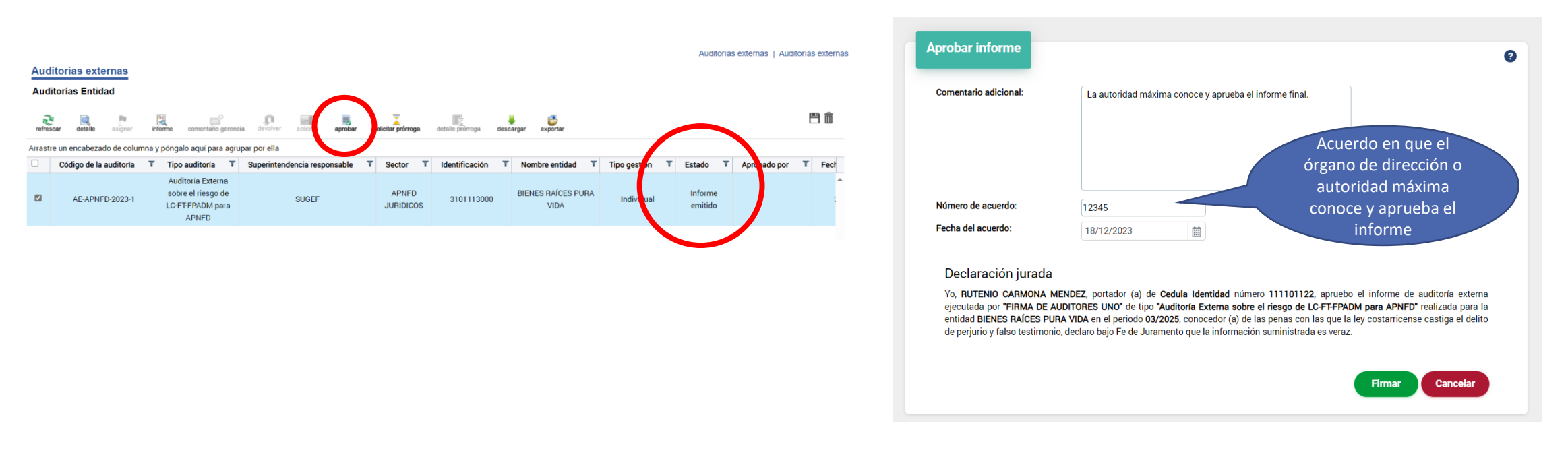

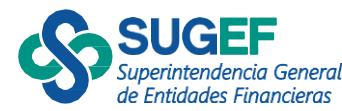

### Aprobar informe

- El estado de la auditoría cambia a "Aprobado por entidad".
- El informe llega a la Superintendencia para su análisis

#### Auditorías externas

#### Auditorías Entidad

| R         | 9       | Per     |         | <b>n</b> °          | , î      | 6         |         | X                  | E:               | -         | <b></b>  |
|-----------|---------|---------|---------|---------------------|----------|-----------|---------|--------------------|------------------|-----------|----------|
| refrescar | detalle | asignar | informe | comentario gerencia | devolver | solicitar | aprobar | solicitar prórroga | detalle prórroga | descargar | exportar |

Arrastre un encabezado de columna y póngalo aquí para agrupar por ella

| Código de la auditoría 🛛 🔻 | Tipo auditoría 🛛 🕇                                                   | Superintendencia responsable | Sector T           | Identificación T | Nombre entidad             | Tipo gestión | Estado T                | Aprobado por T             | Fect |   |
|----------------------------|----------------------------------------------------------------------|------------------------------|--------------------|------------------|----------------------------|--------------|-------------------------|----------------------------|------|---|
| AE-APNFD-2023-1            | Auditoría Externa<br>sobre el riesgo de<br>LC-FT-FPADM para<br>APNFD | SUGEF                        | APNFD<br>JURIDICOS | 3101113000       | BIENES RAÍCES PURA<br>VIDA | Individual   | Aprobado por<br>entidad | BIENES RAÍCES<br>PURA VIDA | :    | • |

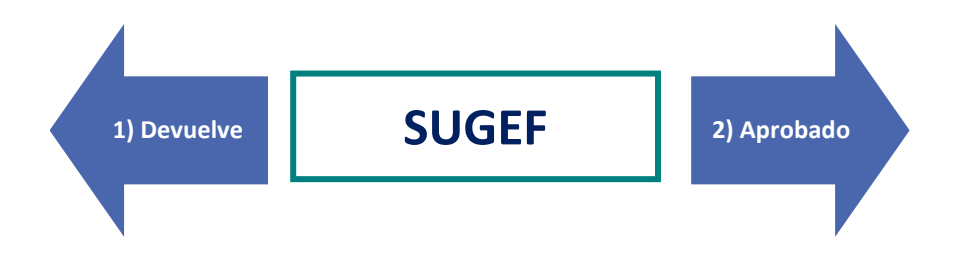

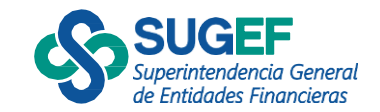

門命

Devolver informe por rechazo de Superintendencia

- Cuando la Superintendencia rechaza el informe a la entidad el estado cambia a "Devuelto-rechazado por Superintendencia"
- La entidad debe consultar en la acción descargar el documento llamado "Rechazo de la Superintendencia" con los motivos del rechazo y valorar si amerita devolver el informe al auditor.

#### Auditorías externas

Auditorías Entidad

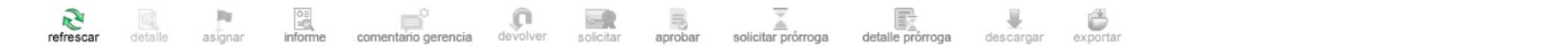

Arrastre un encabezado de columna y póngalo aquí para agrupar por ella

| Código de la auditoría 🛛 🍸 | Tipo auditoría 🛛 👅                                                   | Superintendencia responsable | T Sector          | т | Identificación | T | Nombre entidad             | 1 | Tipo gestión | т | Estado                                          | Aprobado por | Т | I |
|----------------------------|----------------------------------------------------------------------|------------------------------|-------------------|---|----------------|---|----------------------------|---|--------------|---|-------------------------------------------------|--------------|---|---|
| AE-APNFD-2023-1            | Auditoría Externa<br>sobre el riesgo de<br>LC-FT-FPADM para<br>APNFD | SUGEF                        | APNFD<br>JURIDICO | S | 3101113000     |   | BIENES RAÍCES PURA<br>VIDA |   | Individual   | ( | Devuelto /<br>rechazado por<br>Superintendencia | )            |   | • |

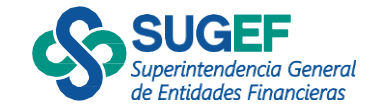

門俞

Revisión de informe después de rechazo de Superintendencia

- Cuando por motivos del rechazo la entidad devuelve el informe al auditor el estado cambia a "Por revisar informe"
- El auditor ajusta lo correspondiente y envía el informe borrador a la entidad.
- Consulta el informe en la acción "informe"
- Solicita la firma de informe en la acción "solicitar"

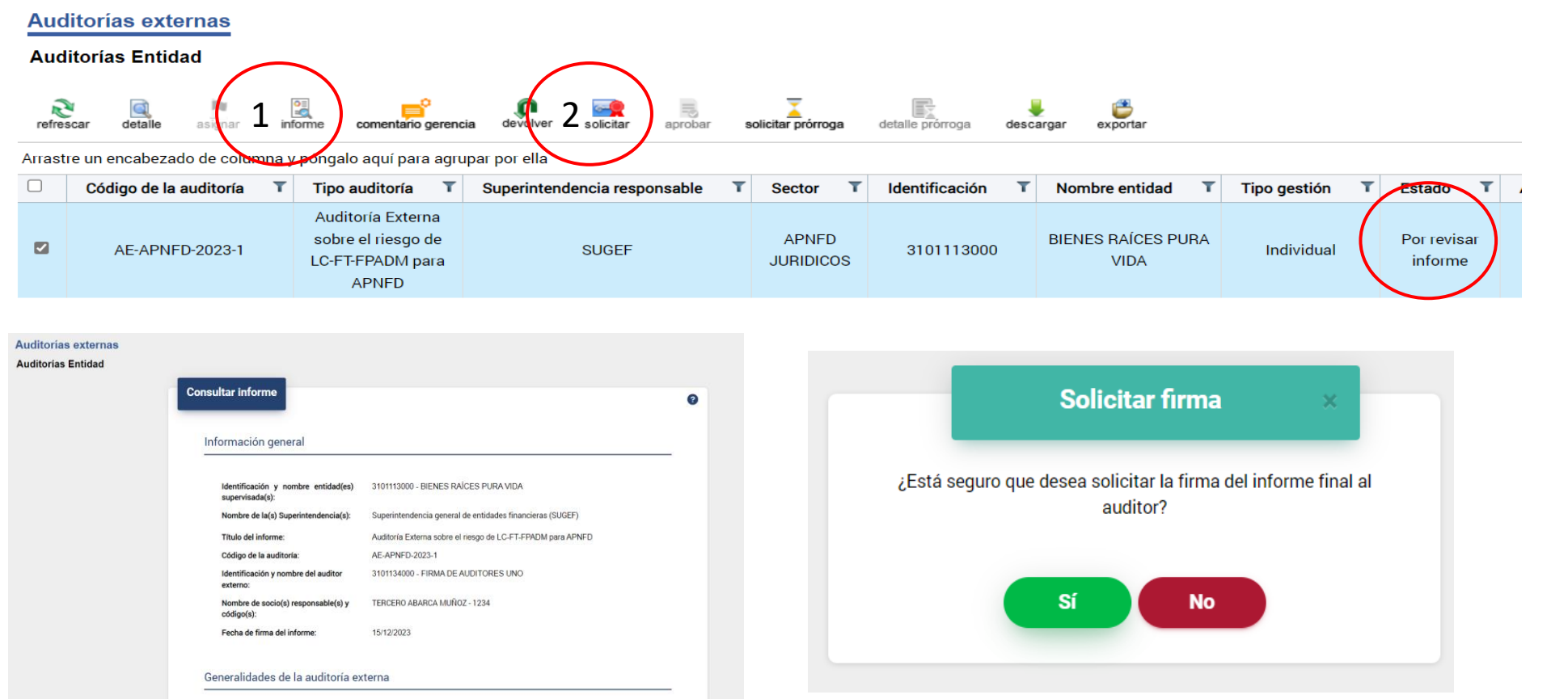

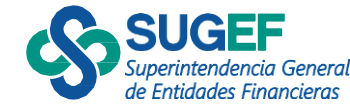

### Aprobación Superintendencia

- El estado cambia a "Aprobado por Superintendencia"
- Se habilita en la acción "descargar" el *Reporte de supervisión.*

#### Auditorías externas

#### Auditorías Entidad

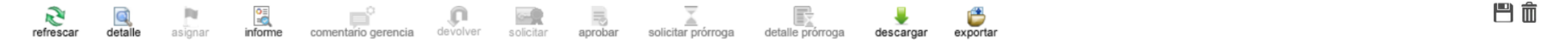

#### Arrastre un encabezado de columna y póngalo aquí para agrupar por ella

| Código de la auditoría 🛛 🍸 | Tipo auditoría 🛛 🕇                                                   | Superintendencia responsable | T | Sector            | T | Identificación | Т | Nombre entidad            | T | Tipo gestión | T | Estado T                         | Aprobado por               | Т | Fecha s |
|----------------------------|----------------------------------------------------------------------|------------------------------|---|-------------------|---|----------------|---|---------------------------|---|--------------|---|----------------------------------|----------------------------|---|---------|
| AE-APNFD-2023-1            | Auditoría Externa<br>sobre el riesgo de<br>LC-FT-FPADM para<br>APNFD | SUGEF                        |   | APNFD<br>JURIDICO | s | 3101113000     |   | BIENES RAÍCES PUR<br>VIDA | A | Individual   | ( | Aprobado por<br>superintendencia | BIENES RAÍCES<br>PURA VIDA |   | 29/1    |

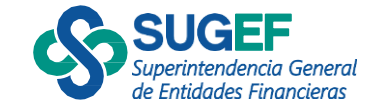

### Descargar

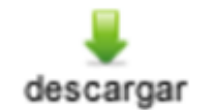

|                                                   | Descargar                   |  |
|---------------------------------------------------|-----------------------------|--|
| Código de auditoría: AE-APNFD-2023-1              |                             |  |
| Tipo auditoría: Auditoría Externa sobre el riesgo | o de LC-FT-FPADM para APNFD |  |
| Entidad auditada: 3-101-113000 - BIENES RAÍCE     | ES PURA VIDA                |  |
| Tipo de gestión: Individual                       |                             |  |
| Período auditado: 01/01/2024-31/12/2024           |                             |  |
| Período de envío: 03-2025                         |                             |  |

| Consecutivo | Nombre del documento           | Fecha de firma | Firmante             | Acción    |
|-------------|--------------------------------|----------------|----------------------|-----------|
| AEM-9-2023  | Reporte de supervisión         | 20/12/2023     | Bruno Alero Calvo    | Descargar |
| AEM-3-2023  | Informe completo               | 19/12/2023     | TERCERO ABARCA MUÑOZ | Descargar |
| AEM-5-2023  | Rechazo de la superintendencia | 19/12/2023     | Bruno Alero Calvo    | Descargar |

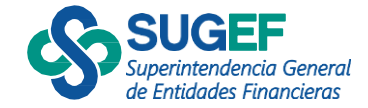

### Solicitar prórroga

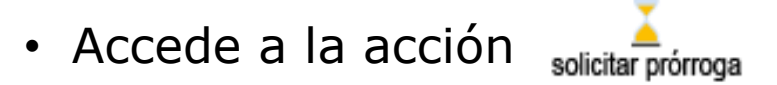

• Se debe solicitar antes del vencimiento del plazo debidamente justificado.

| Au    | uito  | mas exte    | ernas       |             |               |           |          |             |         |                    |    |                |                |                                 |   |                  |
|-------|-------|-------------|-------------|-------------|---------------|-----------|----------|-------------|---------|--------------------|----|----------------|----------------|---------------------------------|---|------------------|
| Au    | dito  | rías Entida | ad          |             |               |           |          |             |         |                    |    |                |                |                                 |   |                  |
| refr  | escar | detalle     | asignar     | informe     | comentario g  | erencia   | devolver | solicitar   | aprobar | solicitar prórroga | de | talle prórroga | y<br>descargar | exportar                        |   |                  |
| Arras | tre u | n encabezad | do de colum | nna y pónga | alo aquí para | agrupar p | or ella  |             |         |                    |    |                |                |                                 |   |                  |
| ón    | T     | Nombre en   | tidad T     | Tipo ge     | estión T      | Estado    | T        | Aprobado po | rΤ      | Fecha solicitud    | T  | Período au     | iditado        | Fecha de asignación del auditor | T | Fecha de entrega |

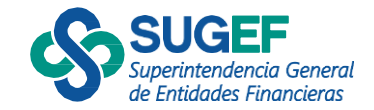

### Estados entidad

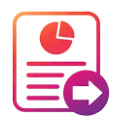

**Solicitada**: Cuando la Superintendencia comunica el inicio del estudio de Auditoría Externa.

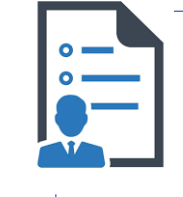

**Asignada:** Cuando el estudio de auditoría ha sido asignado por la entidad o sujeto obligado al despacho de auditoría o auditor independiente contratado.

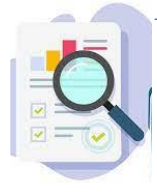

**Por revisar informe:** Cuando el auditor ha remitido el informe borrador para revisión de la entidad o sujeto obligado

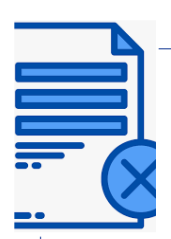

**Devuelto por entidad:** Cuando la entidad o sujeto obligado devuelve el informe para revisión del auditor para atender observaciones o ajustes.

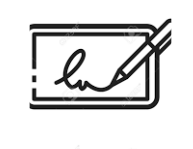

**Firma solicitada:** Cuando la entidad o sujeto obligado a satisfacción solicita la firma del informe al despacho de auditoría o auditor independiente.

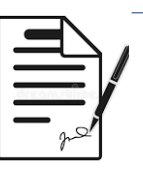

**Informe emitido:** Cuando el auditor responsable firma el informe y lo envía a la entidad o sujeto obligado.

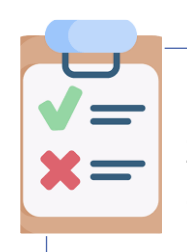

**5) Aprobado parcial:** Cuando la auditoría tiene gestión corporativa y faltan entidades del grupo por aprobar el informe.

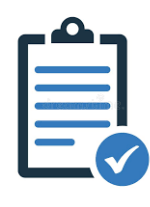

6) Aprobado por entidad: Cuando la entidad o sujeto obligado remite el informe final de auditoría a la Superintendencia.

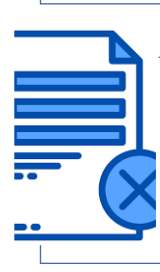

**Rechazado por Superintendencia:** Cuando la Superintendencia procede a rechazar a la entidad o sujeto obligado el informe para atender observaciones o ajustes.

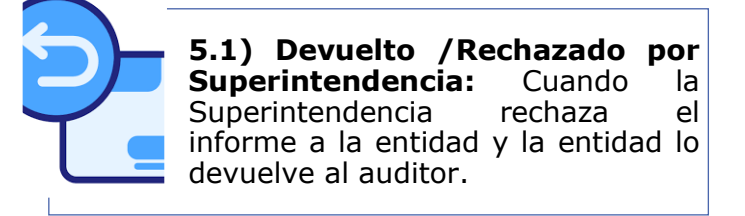

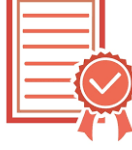

**5.2 Aprobado por Superintendencia:** Cuando la Superintendencia da por recibido el informe de auditoría externa a satisfacción.

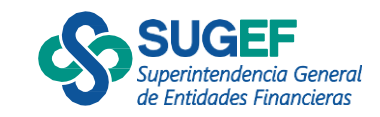

# Implementación

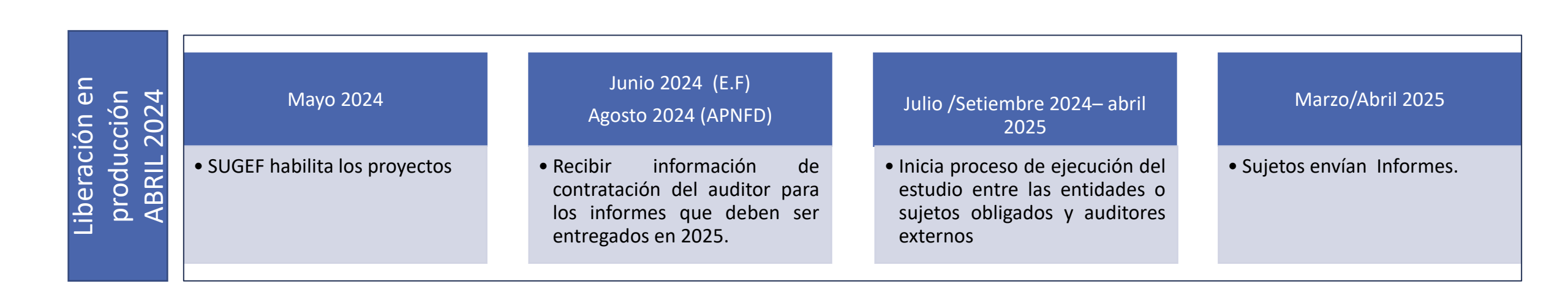

#### IMPORTANTE!!!

Resolución SGF-0361-2024 Manual de uso del sistema Presentación entidad supervisada- sujeto obligado Ayudas acciones por entidad

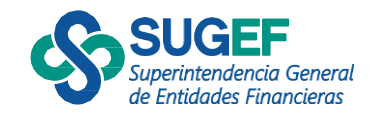

## Ayudas – Sitio Web SUGEF

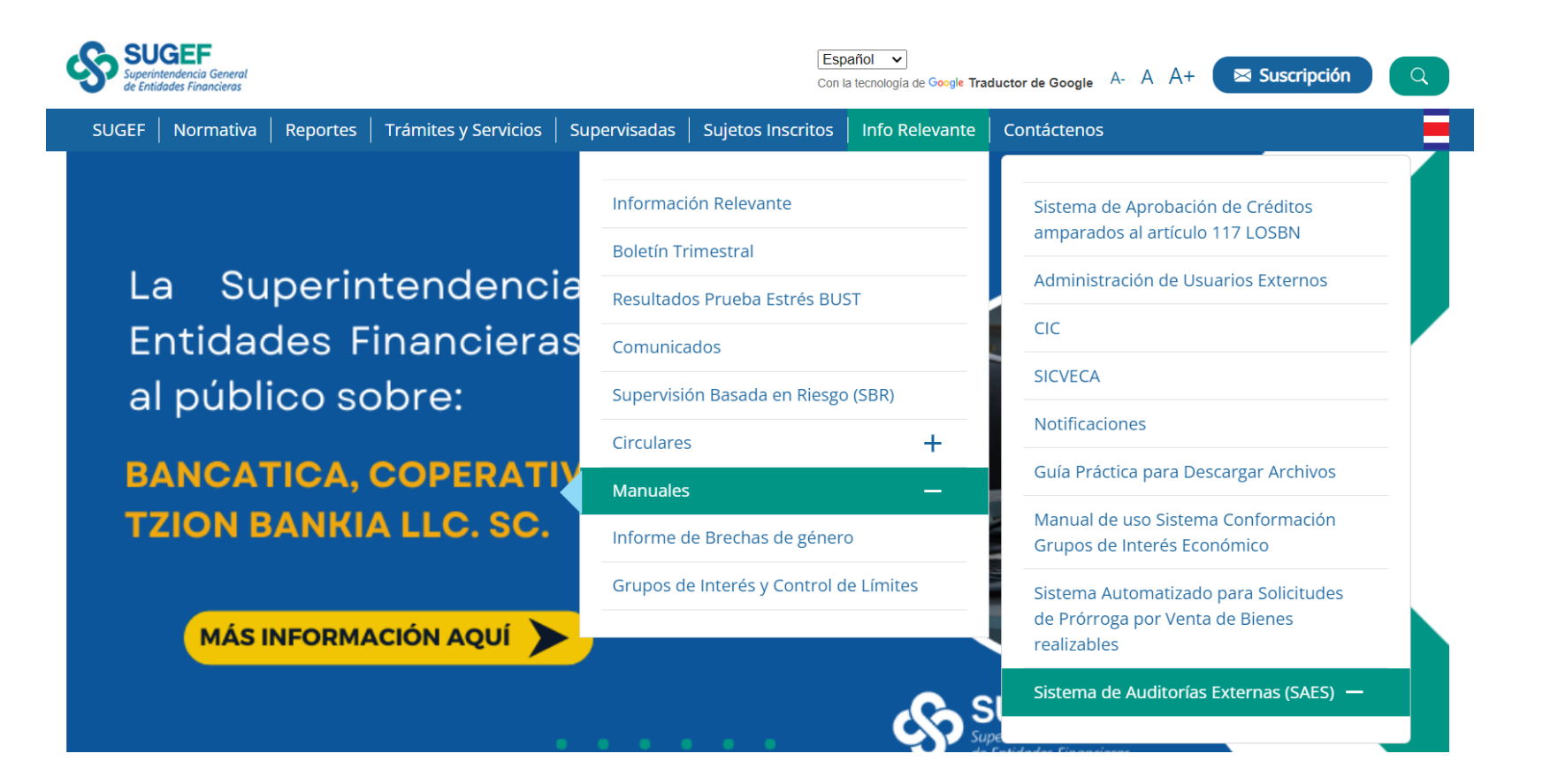

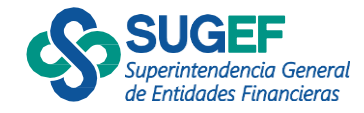

# Seguridad del sistema

Auditorías Entidad

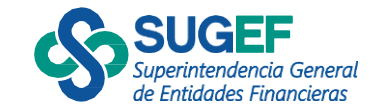

# Suscripción y perfiles AES

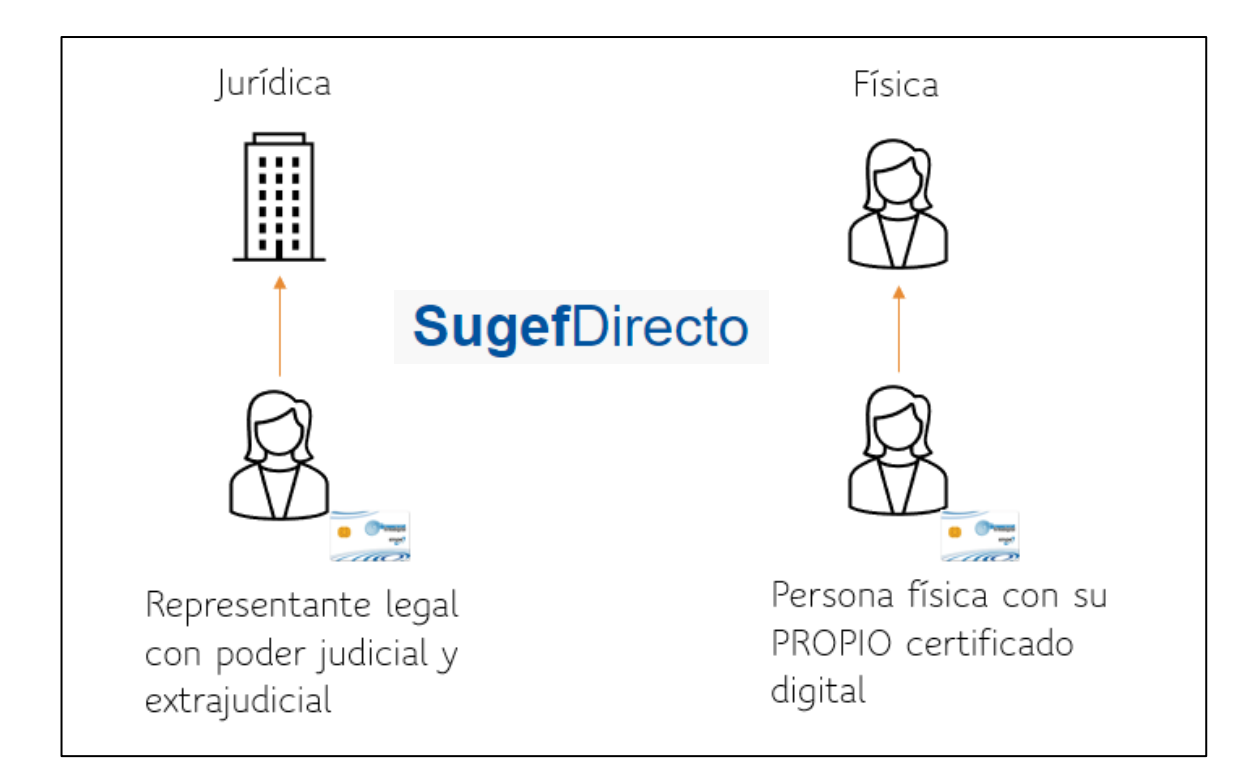

#### Perfiles Entidad

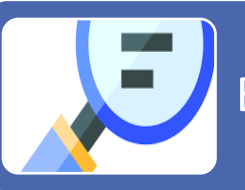

Entidad consultante de auditoría

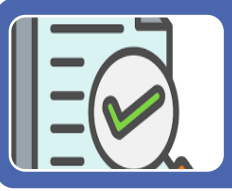

Entidad revisor de auditoría

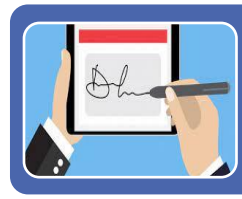

Entidad firmante de auditoría

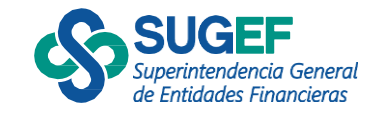

# Seguridad-Usuarios

- 1) Ingresar al menú principal, opción seguridad
- 2) Seleccionar la acción "Agregar"

| <b>Sugef</b> Dire                   | cto    |                   | R                       |
|-------------------------------------|--------|-------------------|-------------------------|
| Buscar<br>Menú principal            | Q<br>( | Inicio<br>Boletín | BIENES RAICES PURA VIDA |
| Seguridad<br>Seguridad<br>• Usuanos | ~      |                   | ③ Ayuda                 |
| III Auditorías externas             | <      | Bienvenidos       |                         |

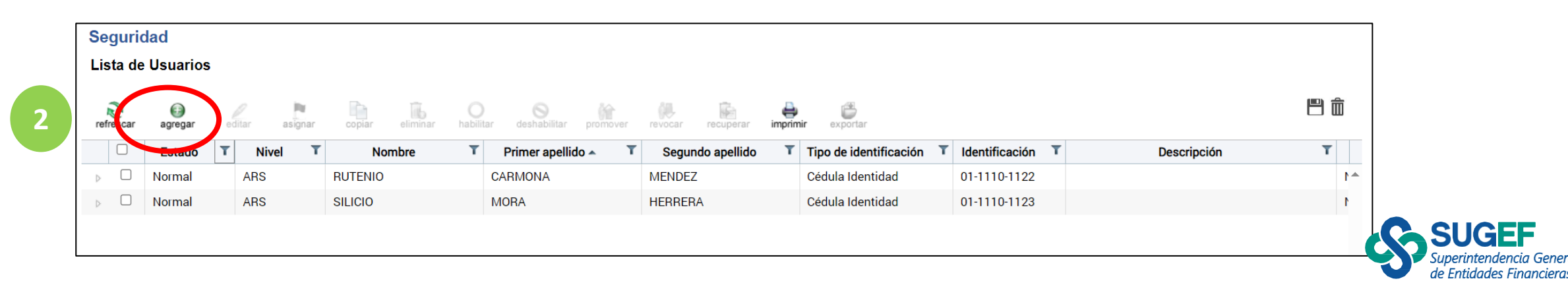

#### Seguridad usuarios

- 3) Digitar cédula del nuevo usuario
- 4) Advertencia que el usuario ya existe para otra entidad

| Datos personales del usuario<br>Tipos de Identificación Cédula de identidad V                                                                                                    | Usuario en otras entidades<br>La persona con identificación tipo Cédula de identidad y número 01-1110-1133 ya está registrada como usuario en las<br>siguientes entidades jurídicas:                                                    |
|----------------------------------------------------------------------------------------------------|----------------------------------------------------------------------------------------------------|
| Identificación       01-1110-1133         El cliente físico indicado ya se encuentra registrado en el sistema. Cualquier modificación a estos datos la debe hacer la misma persona mediante su página de información personal.         Nombre del Cliente físico:       RUBÍ HERNÁNDEZ GARCÍA | BANCO FIDUCIARIO TECNOLOGICO - Portal Sugef                                                                                                    |
| Correo electrónico del<br>cliente físico:<br>Teléfono celular del cliente<br>físico:                                                                                                    | Si aún así está de acuerdo en agregar a la persona como usuario de su entidad seleccione Siguiente, de lo contrario seleccione<br>Atrás para digitar la cédula de otra persona o bien seleccione Cancelar para salir de este asistente. |
| Los campos marcados con asterisco(*) son obligatorios<br>Debe llenar al menos uno de los campos marcados con doble asterisco(**) Cancelar                                                                                                    | Los campos marcados con asterisco(*) son obligatorios<br>Debe llenar al menos uno de los campos marcados con doble asterisco(**) Cancelar                                                                                               |

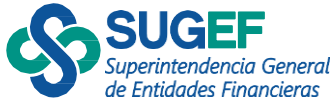

### Seguridad usuarios

- 5) Agregar la información del usuario
- 6) Resumen y confirmación

| Crear Usuario                                            | 5                                                                            |                                |
|----------------------------------------------------------|------------------------------------------------------------------------------|--------------------------------|
| Datos del usuario en la e                                | entidad                                                                      |                                |
| Descripción*                                             | Oficial de cumplimiento de Bienes Raíces Pura Vida                           |                                |
| Correo Electrónico en la<br>Entidad*                     | prueba@sugef.fi.cr                                                           |                                |
| Teléfono en la entidad*                                  | 2222-2222                                                                    |                                |
|                                                          |                                                                              |                                |
| Los campos marcados con a<br>Debe llenar al menos uno de | asterisco(*) son obligatorios<br>los campos marcados con doble asterisco(**) | << Atrás Siguiente >> Cancelar |

| Crear Usuario                                            | 6                                                                                                    |  |
|----------------------------------------------------------|----------------------------------------------------------------------------------------------------|--|
| Resumen del nuevo usu                                    | lario                                                                                                    |  |
| Por favor revise todos los<br>usuario en el sistema.     | datos del nuevo usuario, si todo está correcto presione Finalizar para terminar el asistente y agregar el |  |
| El usuario ya existente en                               | el sistema                                                                                                |  |
| Identificación:                                          | Cédula de identidad 01-1110-1133                                                                          |  |
| Nombre:                                                  | RUBÍ                                                                                                    |  |
| Primer Apellido:                                         | HERNÁNDEZ                                                                                                 |  |
| Segundo Apellido:                                        | GARCÍA                                                                                                    |  |
| Corroo Flootrónico:                                      | ~                                                                                                    |  |
|                                                          |                                                                                                    |  |
| Los campos marcados con a<br>Debe llenar al menos uno de | asterisco(*) son obligatorios<br>e los campos marcados con doble asterisco(**) Cancelar                   |  |

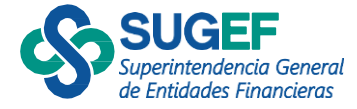

### Seguridad usuarios

 7) Se selecciona la acción "Asignar" para definir los servicios que puede ver el usuario.

| Seguri<br>Lista de<br>refrescar | dad<br>e Usuarios<br>agregar e | 7<br>itar asignar | coliar eliminar habili | ar deshabilitar promover | revocar recuperar imprim | ir exportar              |                  |                                                       | â |
|---------------------------------|--------------------------------|-------------------|------------------------|--------------------------|--------------------------|--------------------------|------------------|-------------------------------------------------------|---|
|                                 | Estado T                       | livel T           | Nombre T               | Primer apellido 🔺 🛛 🝸    | Segundo apellido 🛛 🕇     | Tipo de identificación T | Identificación T | Descripción T                                         |   |
| ⊳□                              | Normal                         | RST               | RUTENIO                | CARMONA                  | MENDEZ                   | Cédula Identidad         | 01-1110-1122     |                                                       | 1 |
| Þ. 🗹                            | Normal                         | Normal            | RUBÍ                   | HERNÁNDEZ                | GARCÍA                   | Cédula Identidad         | 01-1110-1133     | Oficial de cumplimiento de Bienes Raíces Pura<br>Vida | ı |
| ⊳□                              | Normal                         | ARS               | SILICIO                | MORA                     | HERRERA                  | Cédula Identidad         | 01-1110-1123     |                                                       | I |

| Auditorías externas              |
|----------------------------------|
| Entidad consultante de auditoría |
| Entidad revisor de auditoría     |
| Entidad firmante de auditoría    |
|                                  |

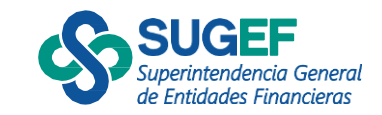

### CONSULTAS

Auditoría Externa riesgo LC-FT-FPADM para entidades financieras y sujetos obligados (APNFD Tipo 1)

consultas-saes-lcft@sugef.fi.cr

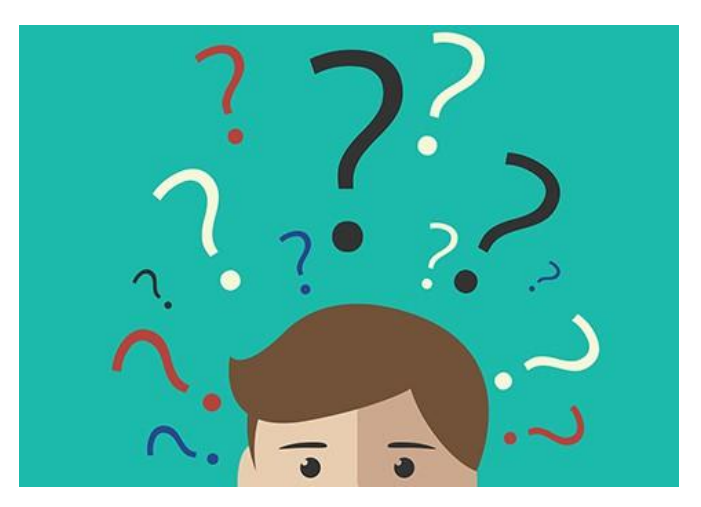

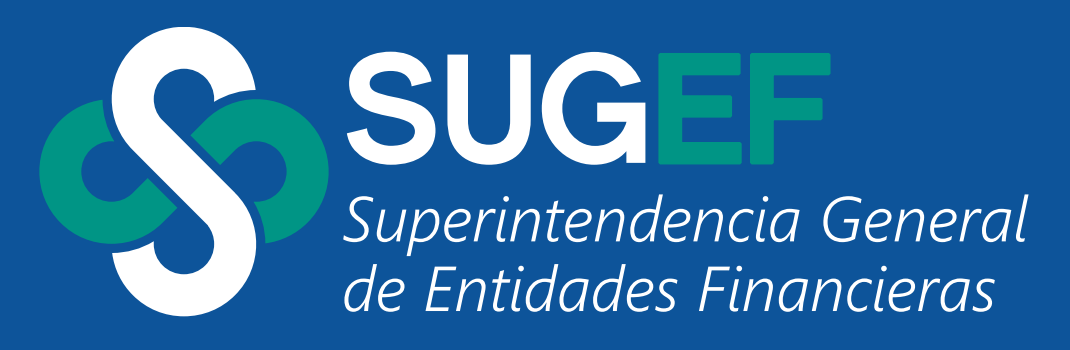

WWW.SUGEF.FI.CR